| 1. Документация Ideco Selecta                                                                                          | . 2  |
|----------------------------------------------------------------------------------------------------|------|
| 1.1 Общая информация                                                                                                   | . 2  |
| 1.1.1 О продукте                                                                                                    | . 2  |
| 1.1.2 Техническая поддержка                                                                                            | . 2  |
| 1.2 Установка                                                                                                    | . 3  |
| 1.2.1 Системные требования                                                                                             | . 3  |
| 1.2.2 Установка Ideco Selecta                                                                                          | . 3  |
| 1.2.3 Первоначальная настройка                                                                                         | . 4  |
| 1.2.3.1 Добавление маршрутов                                                                                           | . 5  |
| 1.2.3.2 Настройка сети                                                                                                 | . 6  |
| 1.2.4 Активация сервера                                                                                                | . 8  |
| 1.3 Настройка                                                                                                    | . 8  |
| 1.3.1 Авторизация                                                                                                    | . 8  |
| 1.3.2 Профили                                                                                                    | . 9  |
| 1.3.3 Группы слов                                                                                                    | . 13 |
| 1.3.4 Фильтрация по списку Роскомнадзора                                                                               | . 14 |
| 1.3.5 Журнал                                                                                                    | . 16 |
| 1.3.6 Учетные записи                                                                                                   | . 17 |
| 1.3.7 Настройка фильтрации HTTPS                                                                                       | . 18 |
| 1.3.8 Настройка прямых полключений к прокси-серверу                                                                    | . 23 |
| 1.3.9 Настройка интеграции с Active Directory                                                                          | . 23 |
| 1.3.9.1 Настройка веб-авторизации в Active Directory                                                                   | . 29 |
| 1.3.9.2 Интеграция с AD, авторизация на базе логов безопасности                                                        | . 30 |
| 1.3.10 Настройка SMS-авторизации                                                                                       | . 34 |
| 1.3.11 Настройка интеглации с внешними ІСАР-сервисами                                                                  | . 35 |
| 1.3.12 Настройка WCCP                                                                                                  | . 35 |
| 1.3.13 Интеграция по eBGP                                                                                              | . 38 |
| 1.3.14 Настройка полключения Selecta к Центральной консоли                                                             | . 40 |
|                                                                                                    | 42   |
| 14 Обслуживание                                                                                                    | . 44 |
| 14.1 Обновление системы                                                                                                | . 44 |
| 1 5 Инструкции по интеграции                                                                                           | 45   |
| 1.5.1 Настройка СКФ Ideco Selecta в режиме интеграции с Active Directory и авторизации пользователей на прокси сервере | . 45 |
|                                                                                                    |      |

# Документация Ideco Selecta

Система контентной фильтрации Ideco Selecta - это программное решение для фильтрации интернет-трафика для среднего и крупного бизнеса, образовательных учреждений и интернет-провайдеров.

Ideco Selecta позволяет осуществлять фильтрацию широкополосного (до 40 Гбит/сек) HTTP/HTTPS трафика как по категориям URL, так и по содержимому веб-страниц.

Для категоризации URL используется облачный сервис Ideco Cloud WebFilter (144 категории сайтов, более 500 млн URL в базе данных).

## Общая информация

Текущий раздел содержит характеристику возможностей системы контентной интернет-фильтрации Ideco Selecta, ее назначение и применение.

## О продукте

Система контентной интернет-фильтрации Ideco Selecta - это программное решение для фильтрации интернет-трафика для среднего и крупного бизнеса, образовательных учреждений и интернет-провайдеров.

Ideco Selecta позволяет осуществлять фильтрацию широкополосного (до 40 Гбит/сек) HTTP/HTTPS трафика, как по категориям URL, так и по содержимому веб-страниц.

Для категоризации URL используется обновляемая база данных (144 категории сайтов, более 500 млн URL в базе данных).

Системные требования.

Техническое описание.

Техническая поддержка

### График работы службы технической поддержки

Техническая поддержка предоставляется 6 дней в неделю, за исключением праздничных дней. График работы представлен ниже.

| Дни недели                    | Время работы (Московское) |
|-------------------------------|---------------------------|
| понедельник – пятница         | 07:00 – 19:00             |
| суббота                       | 09:00 - 16:00             |
| воскресенье и праздничные дни | _                         |

### Способы обращения в службу

Способы обращения в службу перечислены в следующей таблице.

| Способ            | Описание                               |
|-------------------|----------------------------------------|
| Система HelpDesk  | https://helpdesk.ideco.ru/             |
| Телефон           | +7 (495) 662-87-34<br>(многоканальный) |
| Электронная почта | support@ideco.ru                       |
| Форум             | https://forum.ideco.ru                 |

Почта и форум не являются гарантированными способами обращения, в случае отсутствия ответа – обратитесь по телефону или через систему HelpDesk.

При обращении будьте готовы предоставить специалистам следующую информацию:

- название организации;
- регистрационный номер.

## Установка

Текущий раздел содержит информацию о минимальных системных требованиях, описывает процесс установки Ideco Selecta, включая подготовительные этапы. Информация, представленная здесь, позволяет произвести первоначальную настройку.

## Системные требования

Для установки и работы Ideco Selecta не требуется предустановленная ОС и дополнительное программное обеспечение.

Ideco Selecta устанавливается на выделенный сервер с загрузочного DVD или USB-flash, при этом автоматически создается файловая система и устанавливаются все необходимые компоненты.

Работа Ideco Selecta возможна как на выделенном сервере, так и в качестве виртуальной машины на всех современных гипервизорах, поддерживающих OC Debian 8.

Минимальные системные требования:

- Поддержка UEFI (рекомендуется)
- Процессор 64-разрядный, двухъядерный (от 3 Ghz) Intel или AMD.
- Оперативная память от 4 GB.
- Свободное место на диске от 40 GB
- 3 сетевых интерфейса.

Не поддерживаются программные RAID-контроллеры (интегрированные в чипсет или материнскую плату).

Получить рекомендации по подбору оборудования под ваши задачи или уточнить совместимость можно, обратившись в техническую поддержку.

## Установка Ideco Selecta

Установка с ISO-образа.

Скачайте ISO-образ Ideco Selecta с нашего сайта.

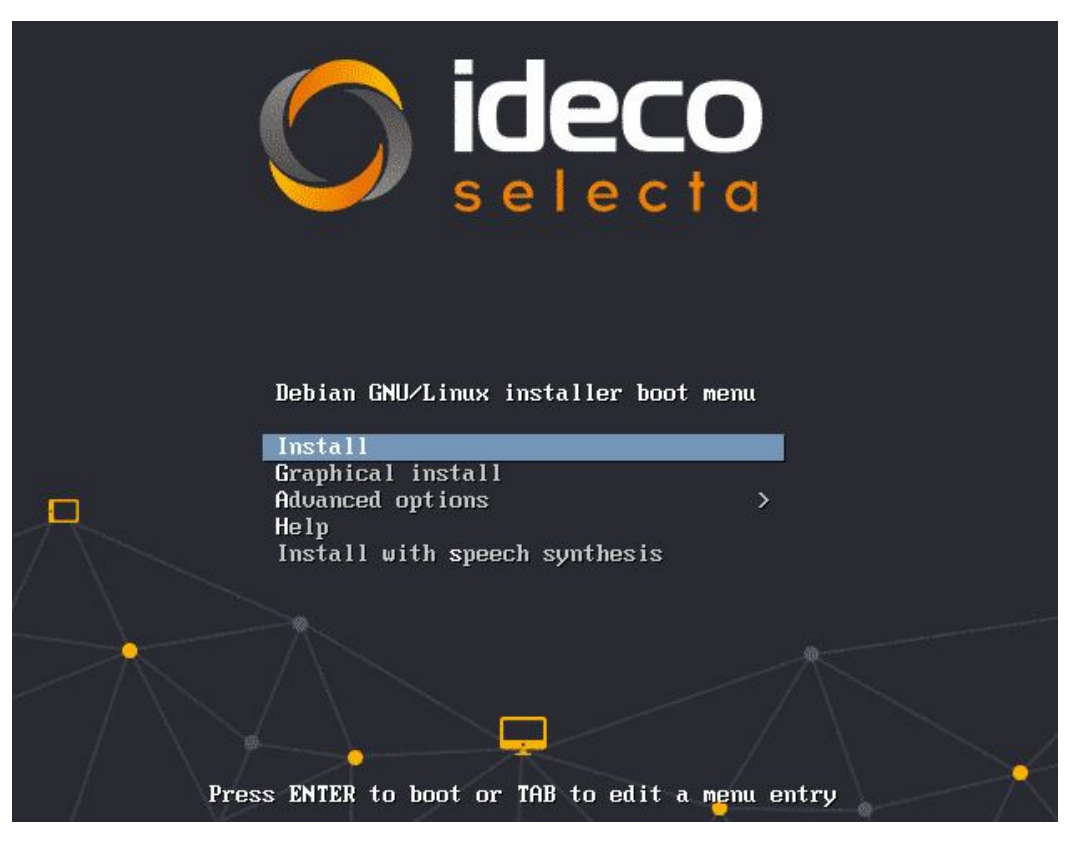

Если при установке система попросит выбрать какие-либо параметры и вы не знаете что вводить - оставьте значения по умолчанию.

## Первоначальная настройка

При первом запуске система потребует ввода реквизитов для начальной настройки:

После указания начальных настроек будет доступен веб-интерфейс управления.

В случае если у вас несколько сетевых интерфейсов, то подключиться можно к любому из них – интерфейс будет доступен по тому же адресу, который был указан в окне первоначальной настройки.

Настройка самого продукта осуществляется через веб-интерфейс.

Для первоначального входа в него используйте следующие учетные данные:

- Логин: admin
- Пароль: admin

После первого входа в веб-интерфейс обязательно создайте новую учётную запись с правами на просмотр и редактирование, чтобы обезопасить сервер от попыток автоматического перебора паролей:

Настройки - Учетные записи

| С іссса Авторизация | Профили Сессии Группы слов Интеграции ~ Отчеты                                 | ڻ ک ج            |
|---------------------|--------------------------------------------------------------------------------|------------------|
| Учетные записи      | • Учетная запись "selecta"                                                     |                  |
| selecta             | ► Назад<br>Имя<br>selecta<br>Логин<br>selecta<br>E-mail<br>selecta@contoso.com |                  |
|                     | Пароль                                                                         | 🛷 Сменить пароль |
|                     | Права<br>О Только просмотр<br>Э Просмотр и редактирование                      |                  |
|                     |                                                                                | 은 Сохранить      |

Внимание: после создания новой учётной записи с правами на редактирование с логином и паролем admin авторизоваться уже не получится.

Добавление маршрутов

Чтобы добавить маршрут, необходимо перейти в Настройки -> Сетевые настройки и выбрать для редактирования сетевое подключение. Далее необходимо перейти в меню Маршруты

| C ideco                                     | Авторизация  | Профили  | Сессии | Группы слов | Интеграции ~ | Отчеты | Ø      | ۶    | 4     | ወ |
|---------------------------------------------|--------------|----------|--------|-------------|--------------|--------|--------|------|-------|---|
| Параметрі<br>← назад                        | ы соедине    | ния "Cor | ntrol" |             |              |        |        |      |       |   |
| Маршруты<br>Подсеть/маска<br>192.168.1.0/24 | l.           |          |        |             |              |        |        |      |       |   |
| <mark>Шлюз</mark><br>192.168.1.1            |              |          |        |             |              |        |        |      |       |   |
| Нет добавлении                              | ых маршрутов |          |        |             |              |        | + C03, | цать | Отмен | а |
|                                             |              |          |        |             |              |        |        |      |       |   |

Далее нажать на кнопку Добавить

| <b>ideco</b>                                | Авторизация  | Профили | Сессии | Группы слов | Интеграции ~ | Отчеты | 8      | ¢₽    | 4     | ወ |
|---------------------------------------------|--------------|---------|--------|-------------|--------------|--------|--------|-------|-------|---|
| Параметрі<br>← назад                        | ы соедине    | ния "Со | ntrol" |             |              |        |        |       |       |   |
| Маршруты<br>Подсеть/маска<br>192.168.1.0/24 |              |         |        |             |              |        |        |       |       |   |
| <mark>Шлюз</mark><br>192.168.1.1            |              |         |        |             |              |        |        |       |       |   |
| Нет добавленни                              | их маршрутов |         |        |             |              |        | + Созд | ать О | тмена | a |
|                                             |              |         |        |             |              |        |        |       |       |   |

На следующей странице в поле Подсеть/маска указать сеть назначения с префиксом, а в поле Шлюз указать адрес, на который следует отправлять трафик, предназначенный для указанной сети, и нажать кнопку Создать

|                                         | Авторизация    | Профили  | Сессии | Группы слов | Интеграции ~ | Отчеты | 8     | ۶    | 4     | ወ  |
|-----------------------------------------|----------------|----------|--------|-------------|--------------|--------|-------|------|-------|----|
| Парамет<br>← назад                      | ры соедине     | ения "Со | ntrol" |             |              |        |       |      |       |    |
| Маршруть<br>Подсеть/мас<br>192.168.1.0, | l<br>(a<br>(24 |          |        |             |              |        |       |      |       |    |
| Шлюз<br>192.168.1.1                     |                |          |        |             |              |        | + C03 | дать | Отмен | ia |
| Нет добавле                             | ных маршрутов  |          |        |             |              |        |       |      |       |    |

При добавлении маршрута нужно иметь в виду, что IP-адрес шлюза должен принадлежать той же сети, что и IP-адрес сетевого подключения, для которого создается маршрут.

## Настройка сети

Введение

Ideco Selecta можно интегрировать в сеть по нескольким схемам:

- в разрыв сети;
  в режиме роутера;
  интеграция по WCCP;

Настройка сетевых интерфейсов при схеме интеграции в разрыв сети

# В разрыв:

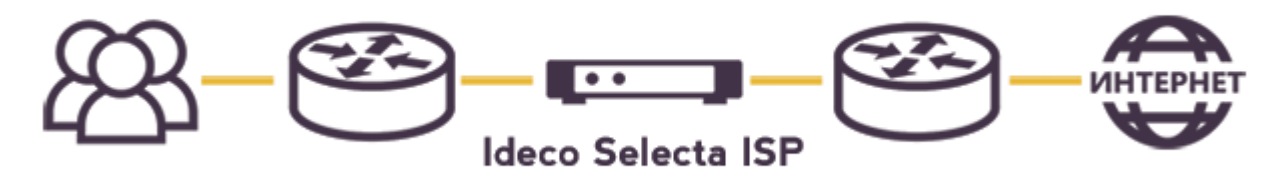

Рис. 1 – типовая схема подключения "в разрыв сети"

В данном режиме интеграции весь трафик от пользователей проходит прозрачно через мост.

Нужно настроить как минимум 4 подключения:

- 1. Подключение с ролью "Административный";
- 2. Подключение типа "Мост". IP-адрес на этом интерфейсе нужен для корректной маршрутизации пакетов, на нём не будут доступны ни веб-интерфейс Ideco Selecta, ни SSH;
- 3. Подключение типа "Интерфейс моста" и ролью "Локальный", который ведёт в сторону клиентов;
- 4. Подключение типа "Интерфейс моста" и ролью "Внешний", который ведёт в сторону шлюза.

#### Пример настройки интерфейса типа "Мост":

| Список подключений          |                 |                |                                                                     |          |  |  |  |  |
|-----------------------------|-----------------|----------------|---------------------------------------------------------------------|----------|--|--|--|--|
| Имя                         | Тип             | Сеть           | Устройство                                                          | Действия |  |  |  |  |
| Control<br>Административный | Мост            | 10.80.220.2/16 | br-1-slave-0, br-1-slave-1, br-1-slave-2                            | / ×      |  |  |  |  |
| br-1-slave-0                | Интерфейс моста |                | 82574L Gigabit Network Connection<br>00:18:21-63:38:A0 (ens2)       | / ×      |  |  |  |  |
| br-1-slave-1                | Интерфейс моста |                | NetXtreme BCM5720 Gigabit Ethernet PCIe<br>64:51:06:0E:0F:80 (eno1) | / ×      |  |  |  |  |
| br-1-slave-2                | Интерфейс моста |                | NetXtreme BCM5720 Gigabit Ethernet PCIe<br>64:51:06:0E:0F:B1 (eno2) | / ×      |  |  |  |  |
|                             |                 |                |                                                                     |          |  |  |  |  |

Изменения будут применены только после перезагрузки сервера

В данном примере настроен один логический интерфейс типа "Мост", он же Административный, и три физических интерфейса, объединенные в этот мост. Таким образом, на веб-интерфейс и в SSH-консоль можно будет попасть по IP-адресу 10.80.220.2/16 с любого из трех физических интерфейсов.

После настройки сетевых подключений необходимо перезагрузить сервер командой reboot в консоли, либо через веб-интерфейс нажатием кнопки Перез агрузить сервер в верхнем правом углу. Во втором случае, если IP-адрес административного интерфейса был изменен, подключение к веб-интерфейсу может пропасть на некоторое время, и нужно будет просто немного подождать и перезагрузить страницу в браузере.

Если вы настроили сеть неправильно и хотите сбросить настройки, то выполните команду network-reset в локальной консоли и следуйте инструкциям на экране.

Настройка сетевых интерфейсов при схеме интеграции в режиме роутера

Нужно настроить следующие сетевые подключения:

- 1. Подключение типа Ethernet с ролью "Административный";
- 2. Подключение типа Ethernet с ролью "Внешний" с IP-адресом из внешней сети;
- 3. Одно или несколько подключений типа Ethernet с ролью "Локальный" с IP-адресом из локальной сети;

При такой конфигурации Ideco Selecta будет производить маскарадинг на интерфейсе, помеченном как "Внешний", при помощи SNAT.

Пример настройки:

| Список подключений |          |                  |                                                                    |          |  |  |  |  |  |
|--------------------|----------|------------------|--------------------------------------------------------------------|----------|--|--|--|--|--|
| Имя                | Тип      | Роль             | Устройство                                                         | Действия |  |  |  |  |  |
| control            | Ethernet | Административный | RTL-8100/8101L/8139 PCI Fast Ethernet Adapter<br>52:54:00:21:45:D6 | J X      |  |  |  |  |  |
| wan                | Ethernet | Внешний          | RTL-8100/8101L/8139 PCI Fast Ethernet Adapter<br>52:54:00:90:06:92 | J X      |  |  |  |  |  |
| lan                | Ethernet | Локальный        | RTL-8100/8101L/8139 PCI Fast Ethernet Adapter<br>52:54:00:59:AC:F3 | 1 ×      |  |  |  |  |  |

После настройки сетевых подключений необходимо перезагрузить сервер командой reboot в консоли, либо через веб-интерфейс нажатием кнопки Перез агрузить сервер в верхнем правом углу. Во втором случае, если IP-адрес административного интерфейса был изменен, подключение к веб-интерфейсу может пропасть на некоторое время, и нужно будет просто немного подождать и перезагрузить страницу в браузере.

## Активация сервера

Для работы системы фильтрации в продукте требуется его обязательная регистрация.

Для того чтобы зарегистрировать сервер, нужно ввести лицензионный ключ в меню Настройки -> О продукте.

| C ideco   | Авторизация         | Профили Сесо       | сии Группы слов | Интеграции ~ | Отчеты |  |  | ₽ 🕗 ≛ |
|-----------|---------------------|--------------------|-----------------|--------------|--------|--|--|-------|
| Настройн  | ки                  |                    |                 |              |        |  |  |       |
| 🎮 Язык ин | перфейса            |                    |                 |              |        |  |  |       |
| 😧 Сетевы  | е настройки         |                    |                 |              |        |  |  |       |
| 🔒 Настроі | йка фильтрации по с | писку Роскомнадзор | 0               |              |        |  |  |       |
| 🛆 Обновл  | ение системы        |                    |                 |              |        |  |  |       |
| 🗏 Параме  | тры подключения к ц | ентральной консол  | и Іdесо         |              |        |  |  |       |
| 🔮 Учетны  | е записи            |                    |                 |              |        |  |  |       |
| • О проду | икте                |                    |                 |              |        |  |  |       |
|           | Авторизация         | Профили Сеса       | сии Группы слов | Интеграции ~ | Отчеты |  |  | e 🍾 🕯 |
| Настройн  | ки                  |                    |                 |              |        |  |  |       |
| 🎮 Язык ин | перфейса            |                    |                 |              |        |  |  |       |
| 😧 Сетевы  | е настройки         |                    |                 |              |        |  |  |       |
| 🔒 Настроі | йка фильтрации по с | писку Роскомнадзор | 0               |              |        |  |  |       |
| 🛆 Обновл  | ение системы        |                    |                 |              |        |  |  |       |
| 💷 Параме  | тры подключения к ц | ентральной консол  | иldeco          |              |        |  |  |       |
| 😁 Учетны  | е записи            |                    |                 |              |        |  |  |       |
| 🛛 О проду | укте                |                    |                 |              |        |  |  |       |
|           |                     |                    |                 |              |        |  |  |       |

# Настройка

Раздел включает в себя информацию об основных этапах настройки Ideco Selecta.

## Авторизация

На этой вкладке вы можете создавать авторизации для подсетей и хостов и настраивать их параметры.

Параметры авторизации:

- Имя;
- IP-адрес/CIDR адрес хоста/сети (хост можно указывать без маски, сеть нужно указывать с "короткой" маской, например так: 192.168.0.0/24);
- Тип авторизации статическая (по IP-адресу) либо динамическая (при помощи SMS, в данном случае должна быть настроена интеграция SMPP, или же веб-авторизация, в данном случае должна быть настроена интеграция с Active Directory);
- Профиль в этом поле задается профиль фильтрации для данной авторизации;
- Разрешить подключение этот чекбокс позволяет включать/выключать доступ к ресурсам сети Интернет для пользователей, попадающих под данную авторизацию;

Пример настройки статической авторизации:

#### Добавить авторизацию для подсети

| UMR<br>client                                                                     |           |
|-----------------------------------------------------------------------------------|-----------|
| IP-agpec/CIDR<br>192.168.10.0/24                                                  |           |
| Тип авторизации<br>Статический                                                    | v         |
|                                                                                   |           |
| Профиль<br>default                                                                | x 🔻       |
| Разрешить подключение<br>Выключите, если вы хотите запретить просмотр веб-страниц |           |
|                                                                                   | 🖺 Создать |

## Профили

Профили используются для применения настроек выхода в Интернет для пользователей.

- Параметры
- Группы слов
- Файлы
- Категории
- Черный список
- Белый список
- НТТРЅ Фильтрация
- Страница блокировки

### Параметры

- Название имя профиля;
- Включить блокировку по словам включает возможность блокировки веб-страниц, исходя из размещенного на них тестового контента;
- Вес суммарный вес найденных на странице слов, при котором сработает блокировка. Слова и соответствующий им вес настраиваются в разделе Группы слов;
- Включить блокировку по файлам включает возможность блокировки скачивания определенных на вкладке "Файлы" расширений и МІМЕ-типов файлов;
- Включить блокировку по реестру Роскомнадзора блокирует сайты, находящиеся в списке Роскомнадзора (список сайтов обновляется автоматически). Настройка загрузки и обновления списка осуществляется в Настройки -> Настройка фильтрации по списку Роскомнадзор;
- Запретить запросы по IP-адресу запрещает пользователям обращаться к сайтам по IP-адресам, а не по доменным именам. Например: http://1.2 .3.4;
- Включить безопасный поиск принудительно включает безопасный поиск для пользователей на всех популярных поисковых сайтах.

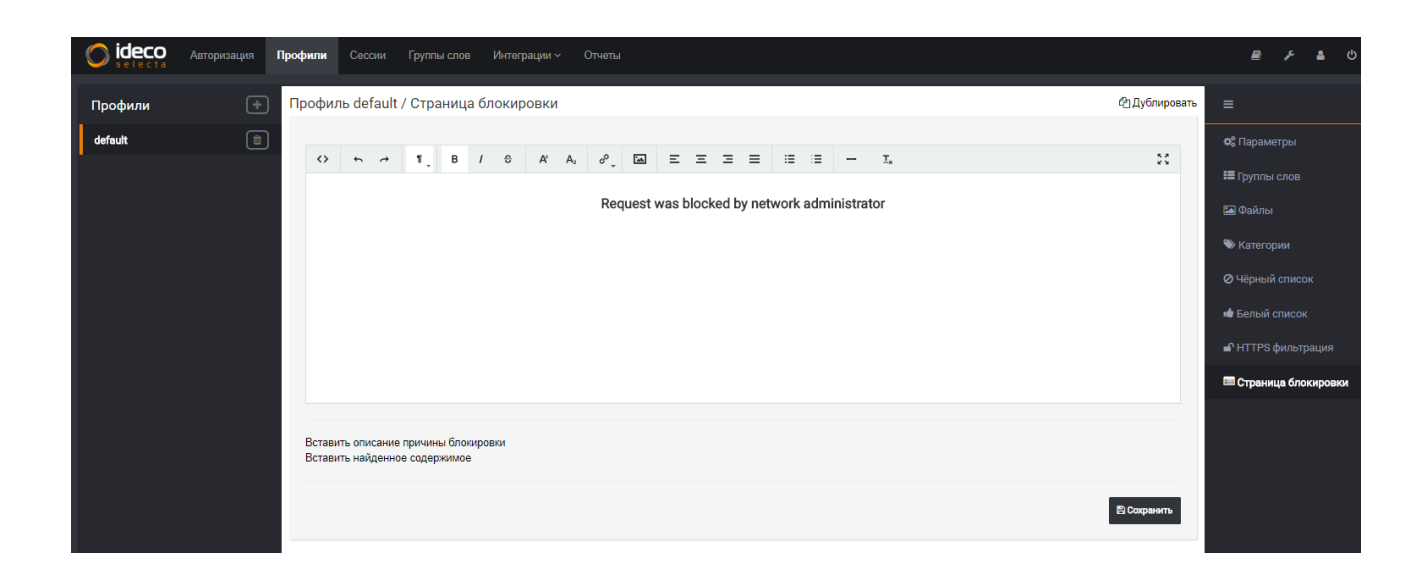

## Группы слов

На данной вкладке для профиля можно активировать группы слов, вес которых учитывается при контентном анализе веб-страниц:

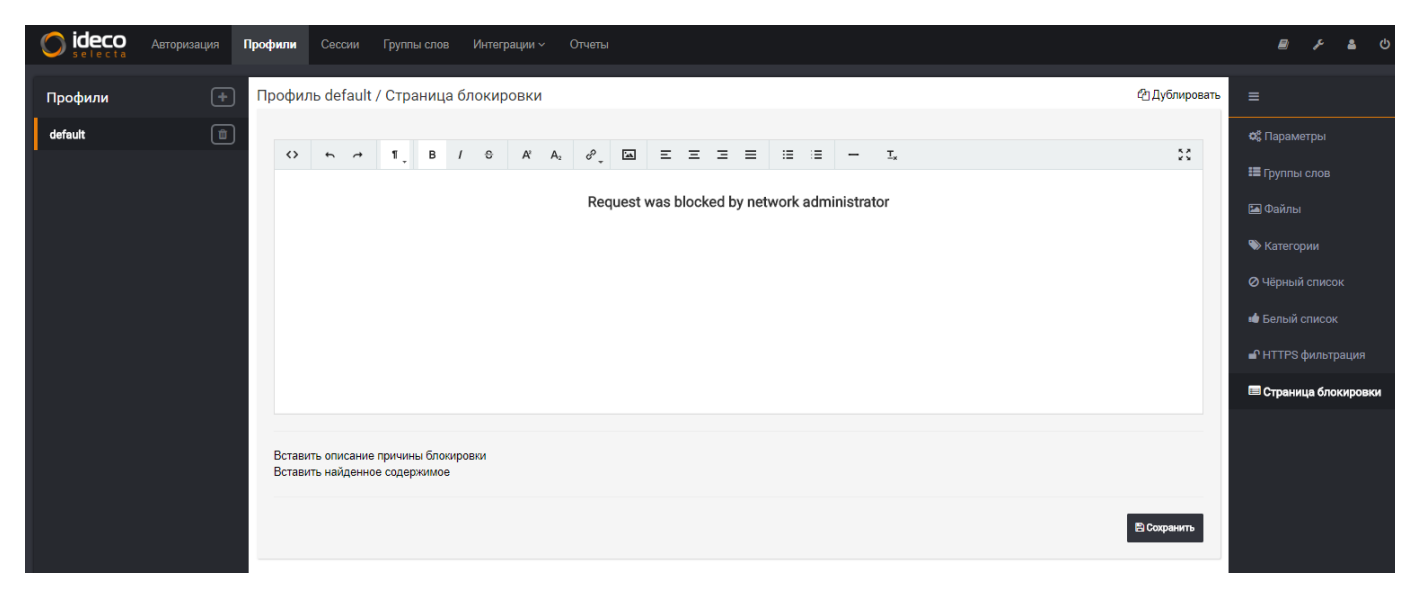

#### Файлы

На вкладке указываются запрещенные расширения файлов, скачивание которых запрещено для пользователей, которым назначен данный профиль. Система учитывает как расширение, так и MIME-тип содержимого страницы (видео-файл .avi не будет скачан, даже если его название не будет содержать данное расширение):

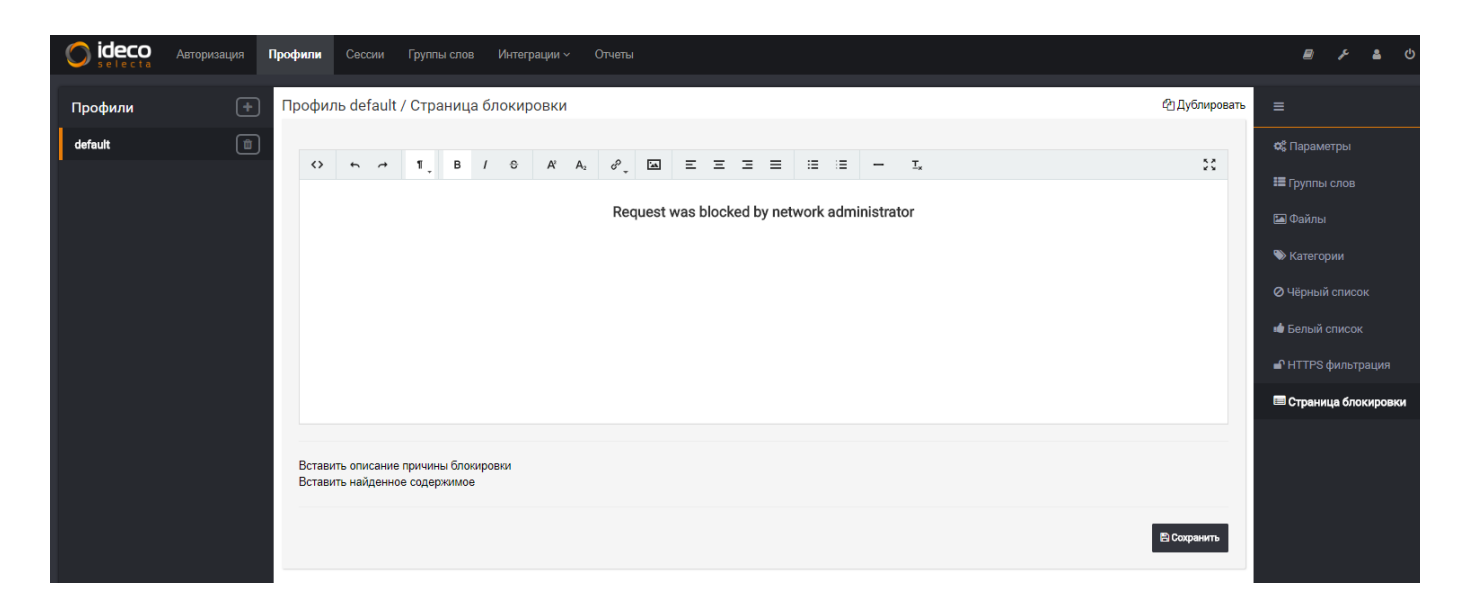

## Категории

Список запрещенных категорий сайтов для пользователей, использующих данный профиль. Для категоризации по URL Ideco Selecta использует облачные базы данных, информация в которых обновляется автоматически в режиме реального времени.

| <b>ideco</b> | Авторизация | Профили          |                              | Группы слов                       | Интеграции ~ |                                 |          |                    |     |       |      |  |              |           | 2                                              |                                     | 4                     |   |
|--------------|-------------|------------------|------------------------------|-----------------------------------|--------------|---------------------------------|----------|--------------------|-----|-------|------|--|--------------|-----------|------------------------------------------------|-------------------------------------|-----------------------|---|
| Профили      | +           | Профил           | ль default                   | / Страница (                      | блокировки   |                                 |          |                    |     |       |      |  | <i>4</i> 0Д) | блировать |                                                |                                     |                       |   |
| default      | ٦           | 0                | 5 0                          | 1, B                              | A S A        | A <sub>2</sub> $\sigma^{0}$ Ref | uest was | E Ξ ∃<br>s blocked | ≡ ≡ | i≣ i≣ | - I. |  |              | 55        | ос Парами<br>Ⅲ Группы<br>№ Категор<br>⊘ Чёрный |                                     |                       |   |
|              |             |                  |                              |                                   |              |                                 |          |                    |     |       |      |  |              |           | 单 Белый (<br>📭 НТТРS)<br>🖽 Страни              | список<br>фильтра<br><b>ца блок</b> | ация<br><b>кировк</b> | и |
|              |             | Встави<br>Встави | ить описание<br>ить найденно | е причины блокир<br>ре содержимое | ювки         |                                 |          |                    |     |       |      |  | P Cox        | ранить    |                                                |                                     |                       |   |
|              |             |                  |                              |                                   |              |                                 |          |                    |     |       |      |  |              |           |                                                |                                     |                       |   |

После установки системы категории могут медленно работать некоторое время. Для полноценной работы требуется скачать и установить образ базы (примерно 4Гб, это будет сделано автоматически).

Установка и обновление базы происходит в автоматическом режиме каждые 4 часа. Изменения применяются автоматически.

## Черный список

Список URL, запрещенных для пользователей, которым назначен данный профиль.

| <b>ideco</b> | Авторизация | Профили Сессии Группы слов Интеграции ~ Отчеты                        |               | ڻ 省 🦂 🗐                                                          |
|--------------|-------------|-----------------------------------------------------------------------|---------------|------------------------------------------------------------------|
| Профили      | +           | Профиль default / Страница блокировки                                 | 선 Дублировать |                                                                  |
| default      | Û           |                                                                       | 20            | 😋 Параметры<br>🎟 Группы слов                                     |
|              |             | Request was blocked by network administrator                          |               | 🖾 Файлы<br>🍽 Категории                                           |
|              |             |                                                                       |               | <ul> <li>Чёрный список</li> <li>Белый список</li> </ul>          |
|              |             |                                                                       |               | <ul> <li>НПРS фильтрация</li> <li>Страница блокировки</li> </ul> |
|              |             | Вставить описание причины блокировки<br>Вставить найденное содержимое |               |                                                                  |
|              |             |                                                                       | 🖹 Сохранить   |                                                                  |

## Белый список

Список URL, разрешенных для пользователей, которым назначен данный профиль, вне зависимости от содержания веб-страниц на этих сайтах и их категоризации.

| <b>ideco</b> | Авторизация | Профили |              | Группы слов   | Интегра | ции ~            |                         |                 |                  |                  |                    |     |         |               | 2                                                            |                         | <b>ه</b> را |
|--------------|-------------|---------|--------------|---------------|---------|------------------|-------------------------|-----------------|------------------|------------------|--------------------|-----|---------|---------------|--------------------------------------------------------------|-------------------------|-------------|
| Профили      | ŧ           | Профи   | иль default  | / Страница    | блокиро | вки              |                         |                 |                  |                  |                    |     |         | 🕰 Дублировать |                                                              |                         |             |
| default      | 1           | •       | 5 7          | 11. B         | 1 8     | A <sup>2</sup> A | ہ م <sup>ر</sup><br>Req | ⊡ =<br>uest was | : ≡ ⊒<br>blocked | ≡ ≡<br>I by netv | i≣ i≣<br>vork admi | – 1 | -<br>at | 56            | 📽 Параме<br>🎟 Группы<br>🍽 Файлы                              |                         |             |
|              |             |         |              |               |         |                  |                         |                 |                  |                  |                    |     |         |               | <ul> <li>Категор</li> <li>Чёрный</li> <li>Белый с</li> </ul> | они<br>список<br>список |             |
|              |             | Barrar  |              |               |         |                  |                         |                 |                  |                  |                    |     |         |               | 🖿 Страни                                                     | ца блоки                | ировки      |
|              |             | Встае   | зить найденн | ое содержимое | IN DIAL |                  |                         |                 |                  |                  |                    |     |         | 🖹 Сохранить   |                                                              |                         |             |
|              |             |         |              |               |         |                  |                         |                 |                  |                  |                    |     |         |               |                                                              |                         |             |

Белый список имеет приоритет перед черным списком.

## HTTPS Фильтрация

Список URL, для которых нужно производить подмену сертификата и применять полный набор фильтров.

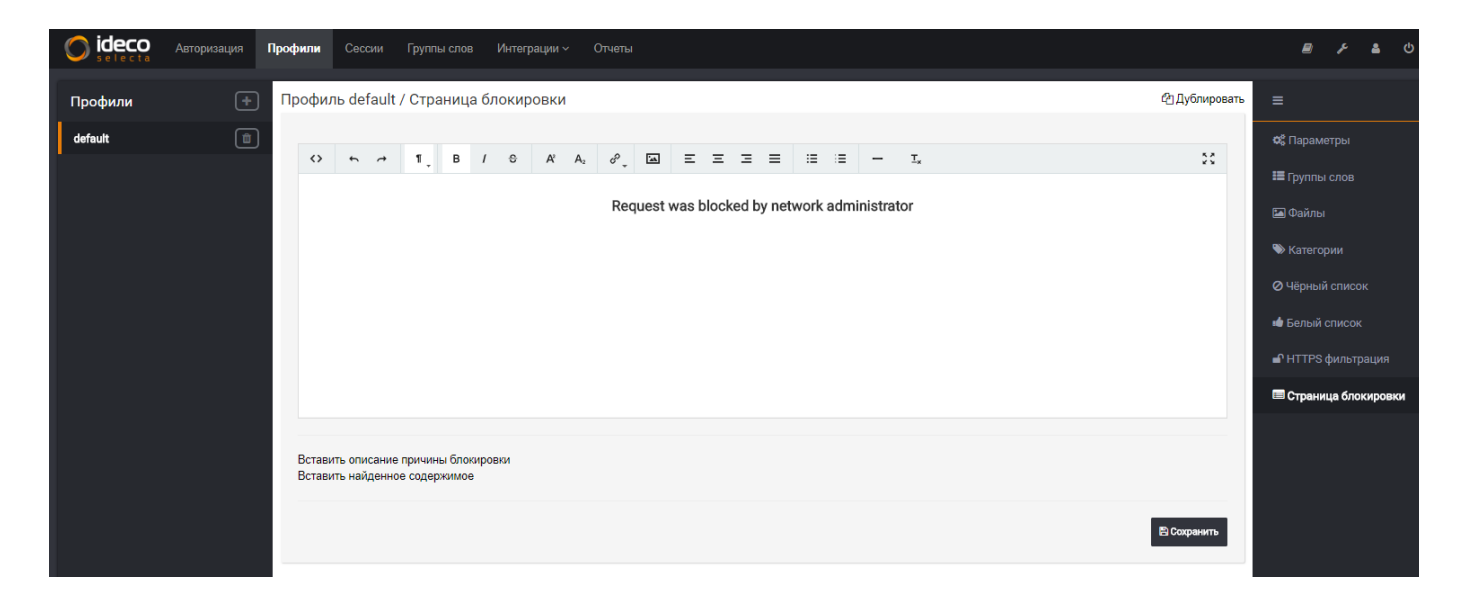

## Страница блокировки

На данной вкладке можно кастомизировать веб-страницу, которую пользователи будут видеть при попытке попасть на заблокированный ресурс.

|         | Авторизация | Профили           | Сессии                     | Группы слов                       | Интеграции ~        | Отче | лы         |        |        |         |         |        |                  |  |                 |          | 8      | ŗ       | 4     | ሳ    |
|---------|-------------|-------------------|----------------------------|-----------------------------------|---------------------|------|------------|--------|--------|---------|---------|--------|------------------|--|-----------------|----------|--------|---------|-------|------|
| Профили | ŧ           | ) Профи           | ль default                 | t / Страница                      | блокировки          |      |            |        |        |         |         |        |                  |  | <i>С</i> р Дуб. | пировать | =      |         |       |      |
| default | Û           | )                 |                            |                                   |                     |      |            |        |        |         |         |        |                  |  |                 |          | 🕫 Пара |         |       |      |
|         |             | $\leftrightarrow$ | t t                        | ¶_ В .                            | / <del>C</del> A* / | h2 6 | ) <u> </u> | Ξ      | = =    | =       | = =     | -      | - I <sub>×</sub> |  |                 | 20       | 🎟 Груп |         |       |      |
|         |             |                   |                            |                                   |                     | F    | lequest v  | was bl | locked | by netw | ork adm | ninist | trator           |  |                 |          | 🎦 Файл |         |       |      |
|         |             |                   |                            |                                   |                     |      |            |        |        |         |         |        |                  |  |                 |          | 🏷 Кате |         |       |      |
|         |             |                   |                            |                                   |                     |      |            |        |        |         |         |        |                  |  |                 |          | ⊘ Чёрн |         |       |      |
|         |             |                   |                            |                                   |                     |      |            |        |        |         |         |        |                  |  |                 |          | 🐠 Бель |         |       |      |
|         |             |                   |                            |                                   |                     |      |            |        |        |         |         |        |                  |  |                 |          |        | °S филі |       |      |
|         |             |                   |                            |                                   |                     |      |            |        |        |         |         |        |                  |  |                 |          | 📟 Стра | ница б  | покир | овки |
|         |             |                   |                            |                                   |                     |      |            |        |        |         |         |        |                  |  |                 |          |        |         |       |      |
|         |             | Встав<br>Встав    | ить описани<br>ить найденн | е причины блокир<br>ое содержимое | ООВКИ               |      |            |        |        |         |         |        |                  |  |                 |          |        |         |       |      |
|         |             |                   |                            |                                   |                     |      |            |        |        |         |         |        |                  |  | E Coxpa         | нить     |        |         |       |      |

## Группы слов

В данном разделе настраиваются группы слов, используемые при контентном анализе веб-страниц.

Возможна загрузка слов из файлов (формата .csv), также можно добавить слово и его вес вручную.

Сервер также учитывает морфологию слов (т.е. различные падежные формы добавленных в словарь слов) и ведёт учёт слов, набранных транслитом.

Добавление новой группы слов:

| <b>ideco</b> | Авторизация | Профили (         | Сессии Группы с | <b>юв</b> Интеграции ~ | Отчеты |  |  |  |  | <i>.</i> | P  | 4     | Ģ      |
|--------------|-------------|-------------------|-----------------|------------------------|--------|--|--|--|--|----------|----|-------|--------|
| Группы слов  | +           | Группа сл         | пов group1      |                        |        |  |  |  |  |          |    |       | 1      |
| group1       | 1           | Слово ил<br>дурак | ли фраза        |                        |        |  |  |  |  |          | Ha | вад : | )<br>) |
|              |             | 50<br>В этой гр   | уппе нет слов   |                        |        |  |  |  |  |          |    |       |        |

Добавление слов в группу:

|             | Авторизация | Профили С  | Сессии Г         | руппы слов | Интеграции ~ | Отчеты |  |  |  |  | ₽ ۶ | පී එ       |
|-------------|-------------|------------|------------------|------------|--------------|--------|--|--|--|--|-----|------------|
| Группы слов | +           | Группа сл  | пов group        | 1          |              |        |  |  |  |  |     |            |
| group1      | ۵           | Слово ил   | ли фраза         |            |              |        |  |  |  |  |     | Назад Э    |
|             |             | дурак      |                  |            |              |        |  |  |  |  |     | 0          |
|             |             | 50         |                  |            |              |        |  |  |  |  |     |            |
|             |             |            |                  |            |              |        |  |  |  |  |     |            |
|             |             | В этой гру | уппе нет сл      | DB         |              |        |  |  |  |  |     |            |
|             | Авторизация | Профили С  | Сессии           | руппы слов | Интеграции ~ | Отчеты |  |  |  |  | B & | ڻ <u>۽</u> |
| Группы слов | +           | Группа сл  | пов <u>group</u> | 1          |              |        |  |  |  |  |     |            |
| group1      | ۵           | Слово ил   | ли фраза         |            |              |        |  |  |  |  |     | Назад Э    |
|             |             | дурак      |                  |            |              |        |  |  |  |  |     | Θ          |
|             |             | 50         |                  |            |              |        |  |  |  |  |     |            |
|             |             |            |                  |            |              |        |  |  |  |  |     |            |
|             |             |            |                  |            |              |        |  |  |  |  |     |            |

## Фильтрация по списку Роскомнадзора

Для настройки фильтрации трафика по списку Роскомнадзора нужно:

 Перейти в меню Настройки → Настройка фильтрация по списку Роскомнадзор. Загрузить файл запроса и его цифровую подпись. Как сформировать файл запроса описано в памятке оператору в разделе 4: https://vigruzki.rkn.gov.ru/docs/description\_for\_operators\_actual.pdf.

## Настройка фильтрации по списку Роскомнадзор

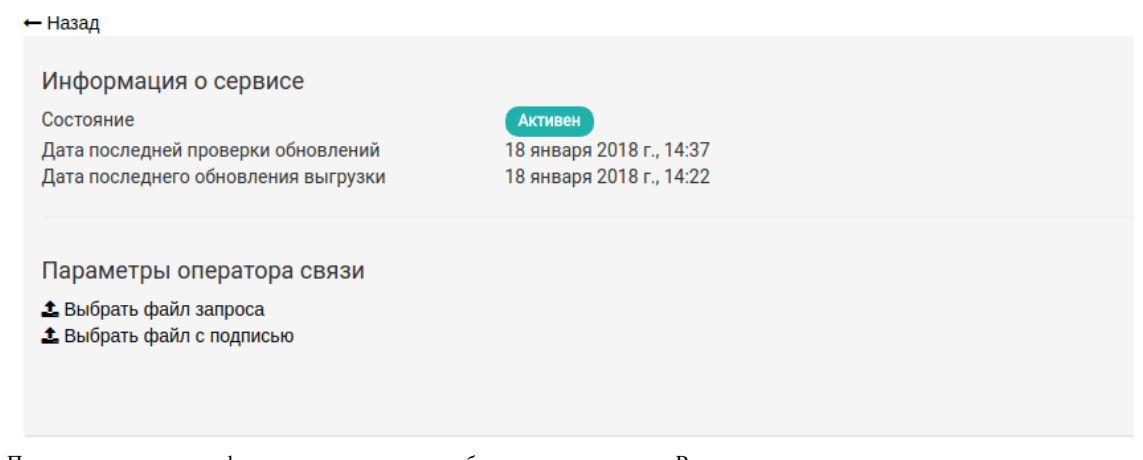

2. После этого создать профиль, в котором включена блокировка по реестру Роскомнадзора.

| Профили          | Профиль Тестовый профиль / Параметры                                                                                                    |             |
|------------------|----------------------------------------------------------------------------------------------------|-------------|
| Тестовый профиль | <ul> <li>Название<br/>Тестовый профиль</li> </ul>                                                                                                    |             |
|                  |                                                                                                    |             |
|                  | Блокировка по словам<br>Вксі хіднічна сона ністранявтся в радков Тургічь слов', Беондовка світа срабятьвант три наколемии указанного здесь сумирного виса. |             |
|                  | Bec<br>10                                                                                                    |             |
|                  |                                                                                                    |             |
|                  | SMS авторизация<br>Рользоватити должны авторизованска с помощью ждая на 5М5                                                                                |             |
|                  | Be6-aeropexagues & Active Directory<br>Becovers and-enropessures & Active Directory                                                                        |             |
|                  | Encourporaix dyalinoa in auronauxy content figue.                                                                                                    |             |
|                  | Блокировки по реектру Росконнадора<br>Бликировки по реектру запрежайных сайтов Риссиенадахр                                                                |             |
|                  | Запретить запросы по IP-адресу<br>Загретить запросы на сайты по IP-адресу.                                                                                 |             |
|                  | Ecsonachubit nouck<br>Ecsonachubit nouck au cuirters yander, google, brig, yakoo.                                                                          |             |
|                  |                                                                                                    | 🖹 Сохранить |
|                  |                                                                                                    |             |

3. Создать пользователя (в котором перечислить фильтруемые подсети) и указать данный профиль фильтрации.

# Пользователь "Моя сеть" / IP-адреса

| ІР-адрес     |  |  |
|--------------|--|--|
|              |  |  |
|              |  |  |
|              |  |  |
| 10.80.0.0/16 |  |  |
|              |  |  |

## Пользователь "Моя сеть"

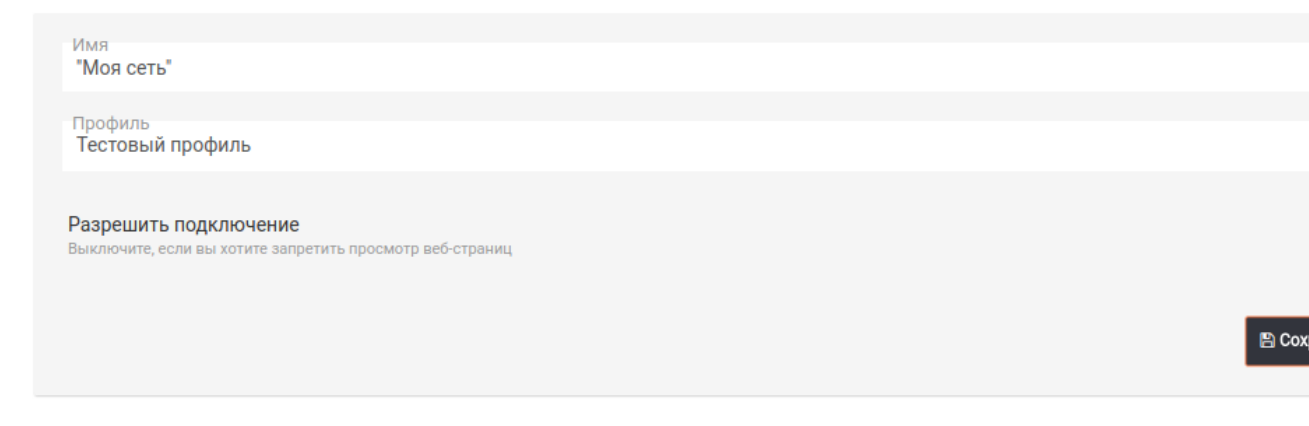

В более новых версиях Selecta присутствует специальное приложение, обращающееся за выгрузкой к базе Роскомнадзора, достаточно лишь указать свои учетные данные:

| Сібессь Авторизация Профили Сессии Группы слов Интеграции - Отчеты                                                                                              | ₽ <i>}</i> | 4       | ¢ |
|----------------------------------------------------------------------------------------------------|------------|---------|---|
| Настройка фильтрации по списку Роскомнадзор<br>← н <sub>азад</sub>                                                                                              |            |         |   |
| Информация о сервисе<br>Состояние Состояние им пароля<br>Дата последней проверки обновлений 2 августа 2018 г., 17:29<br>Дата последнего обновления выгрузки п/а |            |         |   |
| Введите URL для проверки                                                                                                    |            |         |   |
| Заблокировано п/а                                                                                                    | ✓ Про      | оверить |   |
| Параметры интеграции<br>Логин<br>selecta                                                                                                    |            |         |   |
| (Tagona)                                                                                                    |            |         |   |
|                                                                                                    |            | хранить | D |

Selecta автоматически обращается за обновлением списка РКН раз в минуту.

## Журнал

В данном разделе доступен вывод статистики пользователей по посещенным ими ресурсам с возможностью сортировки по наличию факта блокировки сайта, а также по времени.

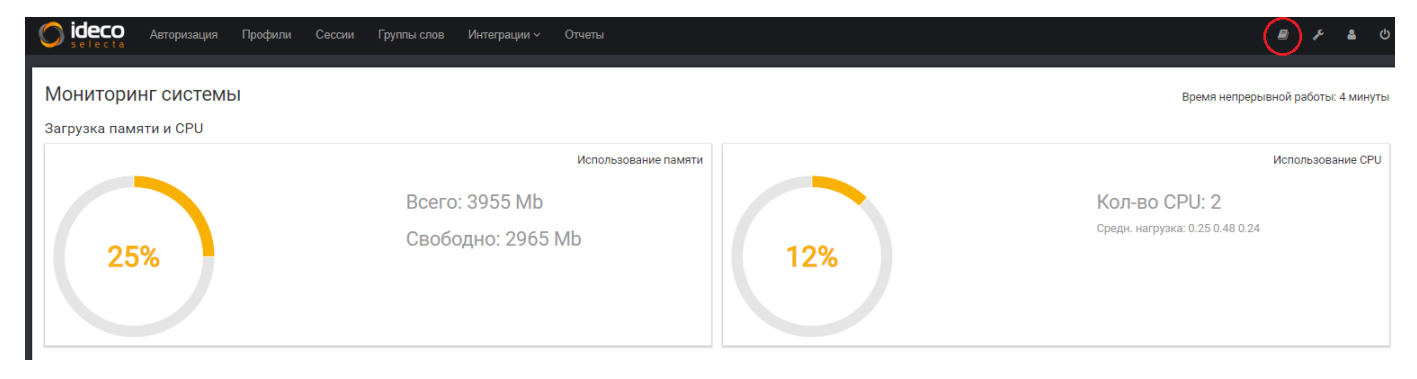

| Сісса Авторизация Профили Сесс   | ии Группы слов    | Интеграции ~ Отчеты         |                       |                      |                    | <b>₽</b> } | <u>ය</u> |
|----------------------------------|-------------------|-----------------------------|-----------------------|----------------------|--------------------|------------|----------|
| Журнал                           | Время             | Пользователь                | Домен                 | Категории            | Причина блокировки |            |          |
| Фильтр по доменному имени        | 8 августа 2018 г. |                             |                       |                      |                    |            |          |
| Имя домена •                     | 14:01:50          | auth-dc<br>192.168.0.2      | clients2.google.com   | Поисковые системы    |                    |            |          |
| Поиск -                          | 12:02:06          | auth-dc<br>192.168.0.2      | update.googleapis.com | Технологии (в целом) |                    |            |          |
| Фильтр по дате                   | 7 августа 2018 г. |                             |                       |                      |                    |            |          |
| 23.05.2018 23.08.2018            | 14:09:35          | Михаил Демин<br>192.168.0.3 | clients5.google.com   | Поисковые системы    |                    |            |          |
| 23.05.2018 08.07.2018 23.08.2018 | 14:01:50          | auth-dc<br>192.168.0.2      | clients5.google.com   | Поисковые системы    |                    |            |          |
| 00:00 23:59                      | 12:47:31          | Михаил Демин<br>192.168.0.3 | update.googleapis.com | Технологии (в целом) |                    |            |          |
| 00:00 06:00 12:00 17:59 28:59    | 12:47:03          | auth-dc<br>192.168.0.2      | update.googleapis.com | Технологии (в целом) |                    |            |          |
| <b>Num za na zumi fanunanum</b>  | 12:39:02          | 192.168.0.2<br>Михаил Демин | clients2.google.com   | Поисковые системы    |                    |            |          |
| • все                            | 12:38:50          | 192.168.0.3                 | clientsz.googie.com   | Поисковые системы    |                    |            |          |
| • незаблокированные              | 6 августа 2018 г. |                             |                       |                      |                    |            |          |
| - заолокированные                | 12:38:50          | auth-dc<br>192.168.0.2      | clients5.google.com   | Поисковые системы    |                    |            |          |
|                                  | 12:38:49          | auth-dc<br>192.168.0.2      | update.googleapis.com | Технологии (в целом) |                    |            |          |
|                                  | 12:38:31          | Михаил Демин<br>192.168.0.3 | clients5.google.com   | Поисковые системы    |                    |            |          |
|                                  | 12:38:28          | Михаил Демин<br>192.168.0.3 | update.googleapis.com | Технологии (в целом) |                    |            |          |
|                                  | 12:30:55          | auth-dc<br>192 168 0 2      | clients2.google.com   | Поисковые системы    |                    |            |          |

## Учетные записи

В данном разделе можно настроить учетные записи администраторов сервера.

Возможны следующие параметры доступа для администраторов:

- Только просмотр режим "только для чтения";
  Просмотр и редактирование полный административный доступ в веб-интерфейс.

| Сіссо Авторизация Г | ірофили Сессии Группы слов Интеграции — Отчеты                                                                                                    |  | 4      | ¢   |
|---------------------|----------------------------------------------------------------------------------------------------|--|--------|-----|
| Учетные записи 💽    | Добавление новой учётной записи           Назад           Имя<br>John           Логин<br>john           Email<br>johndoe@contoso.com           Imponb |  | \$     |     |
|                     | Права<br>© Только просмотр<br>® Просмотр и редактирование                                                                                             |  | схрани | итъ |

## Настройка фильтрации HTTPS

- Настройка сервера Ideco Selecta
- Настройка рабочей станции пользователя
- Добавление сертификата через политики домена Microsoft Active Directory.
- Исключения Интернет-сервисов из фильтрации HTTPS

Фильтрация HTTPS-трафика обеспечивает возможность обработки сервером сайтов, доступных по HTTPS. Фильтрация реализуется следующими методами:

- Проверкой SNI HTTPS-сайта (при этом системе контентной фильтрации будет доступно только доменное имя сайта). Данный способ не требует установки доверенного сертификата на клиентские устройства.
- Путём подмены "на лету" сертификата, которым подписан запрашиваемый сайт. Оригинальный сертификат сайта подменяется новым, подписанным не центром сертификации, а корневым сертификатом Ideco Selecta. Таким образом, передающийся по HTTPS-соединению трафик становится доступным для обработки контент-фильтром Ideco Selecta. Специфика реализации данного метода фильтрации HTTPS-графика требует настройки обеих сторон подключения: сервера Ideco Selecta и рабочей станции каждого пользователя в локальной сети.

#### Настройка сервера Ideco Selecta

Настройки фильтрации HTTPS находятся в профилях.

| Профили              | Профиль Ограниченный профиль / Параметры                                                                                                    |                    |
|----------------------|----------------------------------------------------------------------------------------------------|--------------------|
| Ограниченный профиль | Название<br>Ограниченный профиль                                                                                                    | Ф; Параметры       |
|                      |                                                                                                    | 📰 Группы слов      |
|                      | Блокировка по словам<br>Веса отдельных слов настраивается в разделе "Группы слов". Блокировка сайта срабатывает при накоплении указанного здесь суммарного веса. | 🔚 Файлы            |
|                      | Bec<br>100                                                                                                    | 🐃 Категории        |
|                      |                                                                                                    | О Чёрный список    |
|                      | НТТРS-фильтрация С                                                                                                    | 🖕 Белый список     |
|                      | SMS авторизация                                                                                                    | 🗗 HTTPS Фильтрация |
|                      | Пользователи должны авторизовываться с помощью кода из SMS                                                                                                    | 🗐 Стр. блокировки  |

Переключатель "HTTPS Фильтрация" включает SNI-фильтрацию HTTPS-трафика на сервере.

В разделе НТТРЅ Фильтрация настраивается список доменов для полной фильтрации с подменой сертификатов:

| <b>ideco</b>    | Пользователи | Профили   | Группы слов       | Брандмауэр  | Интеграці | ции ~   |      |  |  |                  |              | B                       | ŗ      | ۵   |
|-----------------|--------------|-----------|-------------------|-------------|-----------|---------|------|--|--|------------------|--------------|-------------------------|--------|-----|
| Профили         | +            | ) Профиль | ь Ограниченн      | ный профиль | / HTTPS   | Фильтра | ация |  |  | <b>?</b> Справка | 🕹 Сертификат | ≡                       |        |     |
| Ограниченный пр | юфиль 📋      | ) Ключев  | юе слово или доме | н           |           |         |      |  |  |                  |              | 📽 Параметр              |        |     |
|                 |              |           |                   |             |           |         |      |  |  |                  |              | 🎛 Группы сл             |        |     |
|                 |              | e1.ru     |                   |             |           |         |      |  |  |                  | ×            | 🔚 Файлы                 |        |     |
|                 |              | 66.ru     |                   |             |           |         |      |  |  |                  | x            | 🌤 Категории             |        |     |
|                 |              |           |                   |             |           |         |      |  |  |                  |              | Ø Чёрный сп             | исок   |     |
|                 |              |           |                   |             |           |         |      |  |  |                  |              | ы Белый спи             |        |     |
|                 |              |           |                   |             |           |         |      |  |  |                  |              | ∎ <sup>∩</sup> НТТРЅ Фи | льтрац | ция |
|                 |              |           |                   |             |           |         |      |  |  |                  |              | 🗐 Стр. блоки            | ровки  |     |

Настройка рабочей станции пользователя

При включенной фильтрации HTTPS-трафика с использованием подмены сертификата, браузер и другое сетевое ПО (например антивирусы, клиенты IM и пр.) на рабочей станции пользователя потребует явного подтверждения на использование подменного сертификата, созданного и выданного сервером Ideco Selecta. Для повышения удобства работы пользователя следует установить в операционную систему рабочей станции корневой сертификат сервера Ideco Selecta и сделать его доверенным. Корневой SSL-сертификат доступен для скачивания со страницы логина в панели управления сервером.

Чтобы установить корневой сертификат на рабочей станции пользователя (с установленной ОС Windows) требуется выполнить следующие действия:

1. Скачать корневой SSL-сертификат, открыв страницу логина в web-интерфейсе панели управления сервера Ideco Selecta:

| Автор          | изация |
|----------------|--------|
| введите логин  |        |
| Введите пароль |        |
| Русский        |        |

2. Открыть центр управления сертификатами с помощью меню "Пуск" - "Запустить", выполнив в диалоге команду certmgr.msc:

|                  | Выполнить                                                                              | ×       |
|------------------|----------------------------------------------------------------------------------------|---------|
|                  | Введите имя программы, папки, документа или р<br>Интернета, которые требуется открыть. | ресурса |
| <u>О</u> ткрыть: | certmgr.msc                                                                            | ۷       |
|                  | ОК Отмена Обз                                                                          | op      |

3. В центре управления сертификатами выбрать раздел "Доверенные корневые сертификаты" - "Сертификаты":

| 🚡 🦳 certmgr - [Сертификаты — текущий пользователь\Доверенные корневые центры сертификации\Сертификаты] 🛛 – 🗖 💌 |                                   |                                    |               |              |  |
|----------------------------------------------------------------------------------------------------|-----------------------------------|------------------------------------|---------------|--------------|--|
| Файл Действие Вид Справка                                                                                      |                                   |                                    |               |              |  |
|                                                                                                    |                                   |                                    |               |              |  |
| 🗊 Сертификаты — текущий пользователь                                                                           | Кому выдан                        | Кем выдан                          | Срок действия | Назначения ^ |  |
| Личное                                                                                                    | Microsoft Root Authority          | Microsoft Root Authority           | 31.12.2020    | <bce></bce>  |  |
| Доверенные корневые центры сертификации                                                                        | Microsoft Root Certificate Auth   | Microsoft Root Certificate Authori | 10.05.2021    | <bce></bce>  |  |
| Сертификаты                                                                                                    | Microsoft Root Certificate Auth   | Microsoft Root Certificate Authori | 24.06.2035    | <bce></bce>  |  |
| Доверительные отношения в предприятии                                                                          | Microsoft Root Certificate Auth   | Microsoft Root Certificate Authori | 23.03.2036    | <bce></bce>  |  |
| Б Промежуточные центры сертификации                                                                            | NO LIABILITY ACCEPTED, (c)97      | NO LIABILITY ACCEPTED, (c)97 V     | 08.01.2004    | Установка 🛚  |  |
| Обвект пользователя Active Directory                                                                           | SecureTrust CA                    | SecureTrust CA                     | 01.01.2030    | Проверка п   |  |
| Сертификаты, к которым нет доверия                                                                             | StartCom Certification Authority  | StartCom Certification Authority   | 18.09.2036    | Проверка п   |  |
| Сторонние корневые центры сертификации                                                                         | 🔄 Thawte Premium Server CA        | Thawte Premium Server CA           | 02.01.2021    | Проверка п   |  |
| Доверенные лица                                                                                                | 🔄 Thawte Premium Server CA        | Thawte Premium Server CA           | 01.01.2021    | Проверка п   |  |
| Поставщики сертификатов проверки подлинности клиентов                                                          | 🔄 thawte Primary Root CA          | thawte Primary Root CA             | 17.07.2036    | Проверка п   |  |
| Другие пользователи                                                                                            | 🔄 Thawte Timestamping CA          | Thawte Timestamping CA             | 01.01.2021    | Установка 🖡  |  |
| MSIEHistoryJournal                                                                                             | 🔄 UTN-USERFirst-Object            | UTN-USERFirst-Object               | 09.07.2019    | Шифрующі     |  |
| Вапросы заявок на сертификат                                                                                   | 🔄 VeriSign Class 3 Public Primary | VeriSign Class 3 Public Primary Ce | 17.07.2036    | Проверка п   |  |
| Доверенные корневые сертификаты смарт-карты                                                                    | 🔄 VeriSign Commercial Software    | VeriSign Commercial Software Pu    | 08.01.2004    | Защищенн     |  |
|                                                                                                    | 🔄 VeriSign Trust Network          | VeriSign Trust Network             | 19.05.2018    | Защищенн     |  |
|                                                                                                    | VeriSian Trust Network            | VeriSian Trust Network             | 02 08 2028    | Заплипленн У |  |
| Хранилище Доверенные корневые центры сертификации содержит 39                                                  | сертификатов.                     |                                    |               |              |  |

4. В правой части окна нажать правую кнопку мыши и выбрать действие "Все задачи" - "Импорт...". Откроется окно мастера импорта сертификатов. Следуя инструкциям мастера, импортировать корневой сертификат сервера Ideco Selecta. Импортированный сертификат появится в списке в правой части окна.

| 🖀 certmgr - [Сертификаты — текущий польз                      | ователь\Доверенные корнев                                  | ые центры сертификации\Се          | ртификаты]    | - 🗆 🗙           |
|---------------------------------------------------------------|------------------------------------------------------------|------------------------------------|---------------|-----------------|
| Файл Действие Вид Справка                                     |                                                            |                                    |               |                 |
| ◆ ◆   2 📰 🐇 💺 🖼 🖦 🛛 🖬                                         |                                                            |                                    |               |                 |
| 🗊 Сертификаты — текущий пользователь                          | Кому выдан                                                 | Кем выдан                          | Срок действия | Назначения ^    |
| Личное                                                        | 🔄 Ideco ICS 28672                                          | Ideco ICS 28672                    | 13.08.2030    | <bce></bce>     |
| Доверенные корневые центры сертификации                       | Microsoft Authenticode(tm) Ro                              | Microsoft Authenticode(tm) Root    | 01.01.2000    | Защищенн        |
| Сертификаты                                                   | Real Microsoft Root Authority                              | Microsoft Root Authority           | 31.12.2020    | <bce></bce>     |
| Доверительные отношения в предприятии                         | Microsoft Root Certificate Auth                            | Microsoft Root Certificate Authori | 10.05.2021    | <bce></bce>     |
| Объект пользователя Active Directory                          | 🔄 Microsoft Root Certificate Auth                          | Microsoft Root Certificate Authori | 24.06.2035    | <bce></bce>     |
| Доверенные издатели                                           | Alternation of the Auth Auth Auth Auth Auth Auth Auth Auth | Microsoft Root Certificate Authori | 23.03.2036    | <bce></bce>     |
| Сертификаты, к которым нет доверия                            | NO LIABILITY ACCEPTED, (c)97                               | NO LIABILITY ACCEPTED, (c)97 V     | 08.01.2004    | Установка 🛚     |
| Сторонние корневые центры сертификации                        | SecureTrust CA                                             | SecureTrust CA                     | 01.01.2030    | Проверка п      |
| Доверенные лица                                               | StartCom Certification Authority                           | StartCom Certification Authority   | 18.09.2036    | Проверка п      |
| Поставщики сертификатов проверки подлинности клиентов         | 🔄 Thawte Premium Server CA                                 | Thawte Premium Server CA           | 02.01.2021    | Проверка п      |
| Другие пользователи                                           | 🔄 Thawte Premium Server CA                                 | Thawte Premium Server CA           | 01.01.2021    | Проверка п      |
| MSIEHistoryJournal                                            | 🔄 thawte Primary Root CA                                   | thawte Primary Root CA             | 17.07.2036    | Проверка п      |
| Запросы заявок на сертификат                                  | 🔄 Thawte Timestamping CA                                   | Thawte Timestamping CA             | 01.01.2021    | Установка 🛚     |
| Доверенные корневые сертификаты смарт-карты                   | 🔄 UTN-USERFirst-Object                                     | UTN-USERFirst-Object               | 09.07.2019    | Шифрующ         |
|                                                               | 🔄 VeriSign Class 3 Public Primary                          | VeriSign Class 3 Public Primary Ce | 17.07.2036    | Проверка п      |
|                                                               | VeriSign Commercial Software                               | VeriSign Commercial Software Pu    | 08 01 2004    | Запиленн ⊻<br>> |
| Хранилище Доверенные корневые центры сертификации содержит 39 | сертификатов.                                              |                                    |               |                 |

Добавление сертификата через политики домена Microsoft Active Directory.

В сетях, где управление пользователями осуществляется с помощью Microsoft Active Directory, вы можете установить сертификат Ideco Selecta для всех пользователей автоматически с помощью Active Directory.

1. Скачайте корневой SSL-сертификат, открыв страницу логина в web-интерфейсе панели управления сервера Ideco Selecta:

| Автор          | изация |
|----------------|--------|
| Введите логин  |        |
| Введите пароль |        |
| Русский        |        |

- 2. Зайдите на контроллер домена с помощью аккаунта, имеющего права администратора домена.
- 3. Запустите оснастку управления групповой политикой, выполнив команду gpmc.msc.
- 4. Найдите политику домена, использующуюся на компьютерах пользователей в "Объектах групповой политики" (на скриншоте Default Domain Policy).

Нажмите на нее правой кнопкой мышки и выберите "Изменить".

 В открывшемся редакторе управления групповыми политиками выберите: Конфигурация компьютера - Политики - Конфигурация Windows - Параметры безопасности - Политики открытого ключа - Доверенные корневые центры сертификации.

6. Нажмите правой кнопкой мыши по открывшемуся списку, выберите "Импорт..." и импортируйте ключ Ideco Selecta.

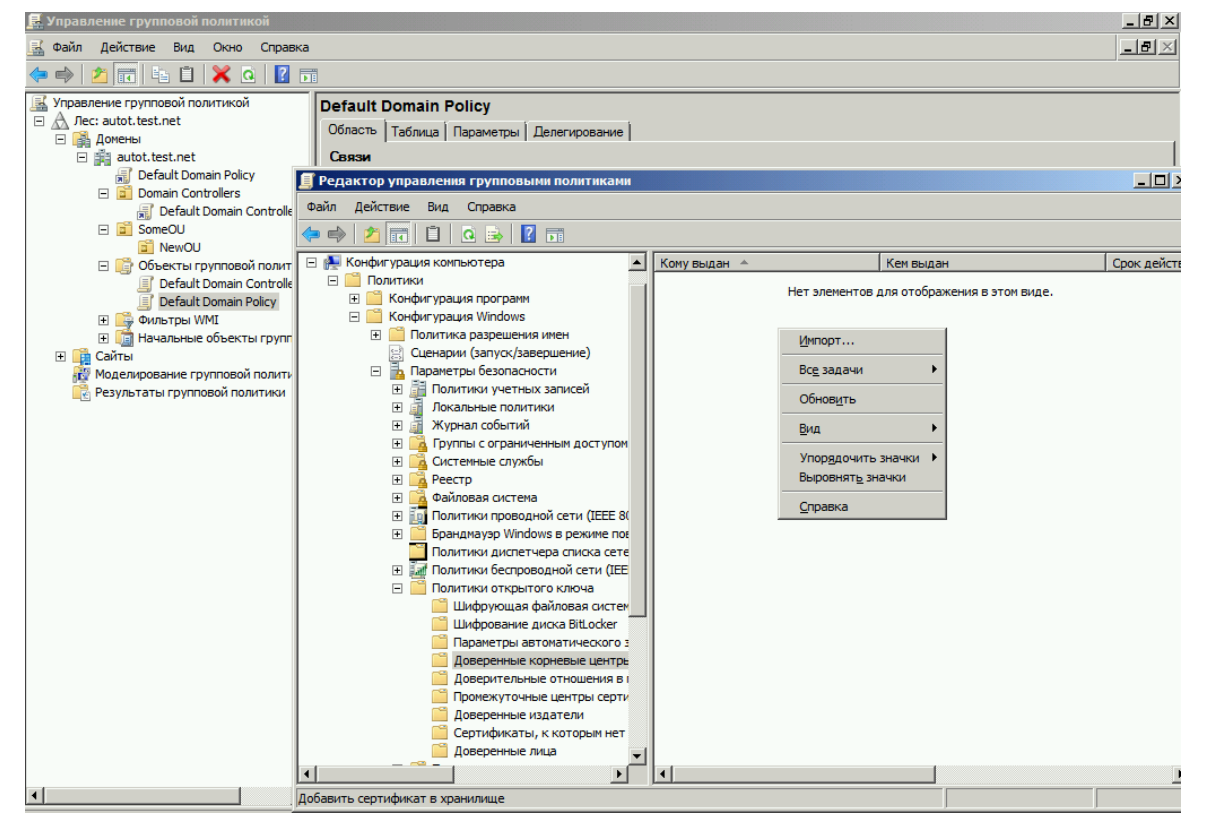

7. После перезагрузки рабочих станций или выполнения на них команды gpupdate /force сертификат появится в локальных хранилищах сертификатов и будет установлен нужный уровень доверия к нему.

Исключения Интернет-сервисов из фильтрации HTTPS

Некоторые сервисы в Интернет не работают если их HTTPS трафик расшифровывать. Чтобы они продолжили работать а остальной HTTPS трафик в Интернет продолжал расшифровываться, нужно исключать домены этих служб из расшифровки HTTPS:

Для работы клиента dropbox нужно добавить следующие URL в белый список:

client.dropbox.com - для работы клиента

dropboxstatic.com - для возможности загрузки файлов из облака

## Настройка прямых подключений к прокси-серверу

Для прямых подключений к прокси-серверу по HTTP/HTTPS необходимо настроить в браузере подключение к Selecta по порту 3130. Например, в Internet Explorer:

| Свойства браузе      | pa                                      |                         |             | ?         | $\times$ |
|----------------------|-----------------------------------------|-------------------------|-------------|-----------|----------|
| Общие                | Безопасность                            | Ко                      | нфиденци    | альности  | 5        |
| Содержание           | Подключения                             | Программь               | і Доп       | олнител   | ьно      |
| 400 Для ус<br>к Инте | тановки подключен<br>рнету щелкните эту | ия компьютер<br>кнопку. | ра Уст      | ановить   |          |
| Настройка пар        | аметров локально                        | й сети                  |             |           | Х        |
|                      |                                         |                         |             |           |          |
| Чтобы исполь         |                                         | ILLE BOVUHVIO           | параметрн   | -         |          |
| отключите а          | втоматическую наст                      | ройку.                  | napane i pe | ~/        |          |
| И Автоматич          | еское определение                       | параметров              |             |           |          |
| Использов            | ать сценарий автом                      | атической на            | стройки     |           |          |
|                      |                                         |                         |             |           |          |
| Адрес                |                                         |                         |             |           |          |
| Прокси-серве         | p                                       |                         |             |           |          |
| Использов            | ать прокси-сервер д                     | ля локальны             | х подключ   | чений (не | 2        |
| рименяет             | ся для коммутируем                      | ых или VPN-п            | одключен    | ий).      |          |
| Адрес:               | 2.124.198.174 Пор                       | т: 3130                 | Дополн      | ительно   |          |
| Пнеисо               | ользовать прокси-се                     | овер для док            | альных ал   | пресов    |          |
|                      |                                         | Poop Annual             |             | 4,0000    |          |
|                      |                                         |                         | _           |           |          |
|                      |                                         | OK                      |             | Отмена    |          |
|                      |                                         |                         |             |           |          |
|                      |                                         |                         |             |           |          |
|                      |                                         |                         |             |           |          |
|                      |                                         |                         |             |           |          |
|                      | O                                       | 0                       | тмена       | Приме     | НИТЬ     |

Если настроена интеграция с Active Directory, то для прямых подключений можно использовать порт, указанный в параметрах интеграции, при этом будет использоваться прозрачная авторизация по Kerberos-токенам (negotiate-авторизация).

## Настройка интеграции с Active Directory

Для корректной работы интеграции нужно обеспечить следующие условия:

- 1. Время на всех машинах, которые участвуют в интеграции (в т.ч. и клиентские машины), должно быть синхронизировано. Разница не должна превышать 5 минут (требование для работы kerberos);
- 2. В сети работает один или несколько DNS-серверов, которые доступны всем участникам интеграции (требование для работы kerberos).

Настройка включает в себя следующие этапы:

1. В веб-интерфейсе в разделе "Настройки - Сетевые настройки" нужно указать основным DNS сервер, на котором в зоне прямого просмотра должна быть А-запись о контролере домена, с которым необходима интеграция, чтобы система могла обнаружить контролер домена, и работал Kerberos.

2. В веб-интерфейсе перейти в Интеграции -> Active Directory и нажать кнопку Добавить для добавления нового домена. При этом указать:

- Домен, с которым происходит интеграция (например domain.com);
- Имя компьютера для Selecta в домене (например ideco-selecta);
- Логин и пароль пользователя AD с правами ввода машины в домен.

Нажать Ввести в домен:

| <b>ideco</b> | Авторизация | Профили   |        | Группы слов | Интеграции ~ |        |  |  |            |                                  |                      | 4                  |            |
|--------------|-------------|-----------|--------|-------------|--------------|--------|--|--|------------|----------------------------------|----------------------|--------------------|------------|
| Интеграци    | я с Active  | Directory | /      |             |              |        |  |  |            | 🕹 Скі                            | 1<br>ачать се        | ? Справ<br>ертифин | ika<br>kar |
| Список наст  | роенных дом | енов      |        |             |              |        |  |  |            |                                  | +до                  | бавить             | 1          |
| TEST.COM     |             |           |        |             |              |        |  |  | Cr<br>↓ Cr | ачать агент дл<br>ачать агент дл | пя Winde<br>nя Linux | ows<br>(deb)       |            |
| ideco        | ۸           | Destures  | 0      | F           | M            | Onumu  |  |  |            | -                                |                      |                    |            |
| selecta      | Авторизация | профили   | Сессии | Группы слов | интеграции У | Отчеты |  |  |            |                                  |                      | •                  | C          |
| Интеграци    | я с Active  | Directory | /      |             |              |        |  |  |            | 🛓 Ска                            | ачать се             | ? Справ<br>ертифин | Ka<br>Kan  |
| Список наст  | роенных дом | енов      |        |             |              |        |  |  |            |                                  | + до                 | бавить             | 1          |
| TEST.COM     |             |           |        |             |              |        |  |  | CK<br>CK   | ачать агент дл<br>ачать агент дл | пя Winde<br>nя Linux | ows<br>(deb)       |            |
| •            |             |           |        |             |              |        |  |  |            |                                  |                      |                    |            |

| O ideco     | Авторизация         | Профили   |   | Группы слов | Интеграции ~ |                                 | ₽ <i>&gt;</i>         | 4                | Ģ                |
|-------------|---------------------|-----------|---|-------------|--------------|---------------------------------|-----------------------|------------------|------------------|
| Интеграци   | я с Active          | Directory | / |             |              | خ                               | Скачать               | ? Спр<br>сертис  | равка<br>фикат   |
| Список наст | роенных <b>д</b> ом | енов      |   |             |              |                                 | +                     | Добавит          | ъ                |
| TEST.COM    |                     |           |   |             |              | аскачать аген<br>∆ Скачать аген | т для Wi<br>т для Lin | ndows<br>ux (deb | $\triangleright$ |

3. На контроллере домена создать в DNS А-запись для Selecta:

| Сіссии Груплы слов selecta Авторизация Профили Сессии Груплы слов | Интеграции ч Отчеты | ڻ 🛎 عر 🗐                                                    |
|-------------------------------------------------------------------|---------------------|-------------------------------------------------------------|
| Интеграция с Active Directory                                     |                     | ? Справка<br>🕹 Скачать сертификат                           |
| Список настроенных доменов                                        |                     | + Добавить                                                  |
| TEST.COM                                                          |                     | Скачать агент для Windows<br>Оскачать агент для Linux (deb) |

4. После добавления домена на этой же странице появится раздел Профили фильтрации групп безопасности, в котором нужно нажать кнопку Обновить для импорта групп из AD. Получив список групп, здесь же нужно назначить на них профили для фильтрации, после чего нажать Сохранить:

| Сісста Авторизация Профили Сессии Группы слов Интеграции - | Отчеты 🖉 🖌 🕯 С                                                |
|------------------------------------------------------------|---------------------------------------------------------------|
| Интеграция с Active Directory                              | ? Справка<br>≰ Скачать сертификат                             |
| Список настроенных доменов                                 | + Добавить                                                    |
| TEST.COM                                                   | аскачать агент для Windows<br>∆ Скачать агент для Linux (deb) |

| Сівста Авторизация Профили Сессии Группы слов Интеграции - | Отчеты 🖉 🤌 🌡 🗘                                               |
|------------------------------------------------------------|--------------------------------------------------------------|
| Интеграция с Active Directory                              | ? Справиа<br>▲ Скачать сертификат                            |
| Список настроенных доменов                                 | + Добазить                                                   |
| TEST.COM                                                   | Скачать агент для Windows<br>∆ Скачать агент для Linux (deb) |

5. На клиентские машины необходимо скачать и установить Ideco Agent, ссылка на него доступна на странице с общим списком доменов:

| Сіссти Авторизация Профили Сессии Группы слов Интеграции - | Отчеты 🖉 🥕 🌡 🖑                                                   |
|------------------------------------------------------------|------------------------------------------------------------------|
| Интеграция с Active Directory                              | ? Справиа<br>▲ Скачать сертификат                                |
| Список настроенных доменов                                 | +Добавить                                                        |
| TEST.COM                                                   | द्म Скачать агент для Windows<br>∆ Скачать агент для Linux (deb) |

Агент может быть также установлен через групповую политику. В любом случае после установки необходимо перезагрузить клиентскую машину. После перезагрузки агент автоматически запустится, и пользователь будет авторизован.

Для каждого домена используется отдельный экземпляр агента.

6. Если пользователь, из под которого запущен агент является доменным, то авторизация должна произойти автоматически. Если пользователь локальный - то покажется окно ввода логина и пароля, куда нужно ввести логин и пароль пользователя AD.

#### Настройка выгрузки групп безопасности и пользователей из конкретного OU:

Для того, чтобы в разделе "Профили фильтрации групп безопасности" были выведены группы безопасности только из определенного OU, необходимо в разделе "Настройки подключения" указать контролер домена и OU для загрузки групп безопасности, после чего нажать "Сохранить и показать":

| <b>ideco</b> | Авторизация | Профили   |   | Группы слов | Интеграции ~ | Отчеты 🖉 🥕                                             | <u>د</u> و            |
|--------------|-------------|-----------|---|-------------|--------------|--------------------------------------------------------|-----------------------|
| Интеграци    | я с Active  | Directory | / |             |              | ?<br>≛ Скачать серт                                    | )<br>правка<br>ификат |
| Список наст  | роенных дом | енов      |   |             |              | *доба                                                  | зить                  |
| TEST.COM     |             |           |   |             |              | Craчать агент для Window<br>Скачать агент для Linux (d | s<br>eb)              |

#### Таким образом, в профилях фильтрации будут выгружены группы безопасности из указанного и вложенных в него ОU:

| Профили фильтрации групп безопасности |                                   |
|---------------------------------------|-----------------------------------|
| Boury                                 |                                   |
| I I MIUR                              |                                   |
| IT_Staff                              | Выберите профиль для фильтрации 👻 |
| Administrative_Staff                  | Выберите профиль для фильтрации 👻 |
|                                       | ය Обновить 🖹 Сохранить            |

В этом можно убедиться, посмотрев группы в ADUC:

| Инструменты                                                                                              |                           |                                                            |
|----------------------------------------------------------------------------------------------------|---------------------------|------------------------------------------------------------|
| С Обновить профиль авторизованных пользователей<br>Проверить пользователя<br>Johndoe           Проверить |                           |                                                            |
| Поле                                                                                                    | Значение                  |                                                            |
| userPrincipalName                                                                                        | johndoe@test.com          |                                                            |
| sAMAccountName                                                                                           | johndoe                   |                                                            |
| Фильтрация основанная на группах безопасности                                                            |                           |                                                            |
| Вычисленный профиль фильтрации                                                                           | n/a                       |                                                            |
| Группы безопасности                                                                                      |                           |                                                            |
| ОU, в которых состоит пользователь                                                                       | Network_admins, Employees | Активация Windows<br>Чтобы активировать Windows, перейдите |

Для того, чтобы выгрузить группы безопасности только из вложенной OU, необходимо в разделе "Настройки подключения" в поле "OU для загрузки групп безопасности" указать имя вышестоящей OU и вложенной через ",":

.

| Active Directory - пользователи и компьютеры   |                 |               |          |  |  |  |  |  |  |  |
|------------------------------------------------|-----------------|---------------|----------|--|--|--|--|--|--|--|
| Файл Действие Вид Справка                      |                 |               |          |  |  |  |  |  |  |  |
| ⇔ ⇔ 2 📅 🖹 🗒 Q 📾 🛛 🐨 🕇 🐮 🦉 🧕 🦗                  |                 |               |          |  |  |  |  |  |  |  |
| 📃 Active Directory - пользователи и компьютеры | Имя             | Тип           | Описание |  |  |  |  |  |  |  |
| 🛨 🚞 Сохраненные запросы                        | 👗 John Doe      | Пользователь  |          |  |  |  |  |  |  |  |
| 🖃 🏥 test.com                                   | & Network_staff | Группа безопа |          |  |  |  |  |  |  |  |
| 🕀 🚞 Builtin                                    |                 |               |          |  |  |  |  |  |  |  |
| 🛨 🧮 Computers                                  |                 |               |          |  |  |  |  |  |  |  |
| 🛨 🚊 Domain Controllers                         |                 |               |          |  |  |  |  |  |  |  |
| Employees                                      |                 |               |          |  |  |  |  |  |  |  |
| Network_admins                                 |                 |               |          |  |  |  |  |  |  |  |
| ForeignSecurityPrincipals                      |                 |               |          |  |  |  |  |  |  |  |
| LostAndFound                                   |                 |               |          |  |  |  |  |  |  |  |
| Managed Service Accounts                       |                 |               |          |  |  |  |  |  |  |  |
| E System                                       |                 |               |          |  |  |  |  |  |  |  |
| E System                                       |                 |               |          |  |  |  |  |  |  |  |
| I I NTDS Quotas                                |                 |               |          |  |  |  |  |  |  |  |
|                                                |                 |               |          |  |  |  |  |  |  |  |
|                                                |                 |               |          |  |  |  |  |  |  |  |
|                                                |                 |               |          |  |  |  |  |  |  |  |
|                                                |                 |               |          |  |  |  |  |  |  |  |
|                                                |                 |               |          |  |  |  |  |  |  |  |
|                                                |                 |               |          |  |  |  |  |  |  |  |
|                                                |                 |               |          |  |  |  |  |  |  |  |
|                                                |                 |               |          |  |  |  |  |  |  |  |
|                                                |                 |               |          |  |  |  |  |  |  |  |
|                                                |                 |               |          |  |  |  |  |  |  |  |
|                                                |                 |               |          |  |  |  |  |  |  |  |
|                                                |                 |               |          |  |  |  |  |  |  |  |
|                                                | 1               |               |          |  |  |  |  |  |  |  |
|                                                | 1               |               |          |  |  |  |  |  |  |  |

Таким образом, в профилях фильтрации будут выгружены группы безопасности только из вложенной OU:

| Профили фильтрации групп безопасности |                                   |
|---------------------------------------|-----------------------------------|
| Поиск                                 |                                   |
|                                       |                                   |
| Network_staff                         | Выберите профиль для фильтрации 👻 |
|                                       | <i>С</i> Обновить 🕒 Сохранить     |

В этом можно убедиться, посмотрев группы в ADUC:

| 📔 Active Directory - пользователи и компьют                                                                                                    | еры                  |                       |                 | _ 8 × |  |  |  |  |  |
|----------------------------------------------------------------------------------------------------|----------------------|-----------------------|-----------------|-------|--|--|--|--|--|
| Файл Действие Вид Справка                                                                                                    |                      |                       |                 |       |  |  |  |  |  |
| ⇔ ⇒ 2 📷 🖹 🗒 @ 🖦 🛛 🖬 🗏 📚 🧯 🔻 2 🍇                                                                                                    |                      |                       |                 |       |  |  |  |  |  |
| <ul> <li>Active Directory - пользователи и компьютеры [</li> <li>Coxpаненные запросы</li> <li># test.com</li> <li># Builtin</li> <li>Computers</li> <li>Domain Controllers</li> <li>Employees</li> </ul> | Имя<br>Metwork_staff | Тип<br>Группа безопа. | <u>Описание</u> |       |  |  |  |  |  |
|                                                                                                    |                      |                       |                 |       |  |  |  |  |  |
| ∃ 🚰 Users<br>∃ 🔁 NTDS Quotas                                                                                                    |                      |                       |                 |       |  |  |  |  |  |
|                                                                                                    |                      |                       |                 |       |  |  |  |  |  |
|                                                                                                    |                      |                       |                 |       |  |  |  |  |  |

Настройка выгрузки информации о пользователях из определенной OU аналогична настройке выгрузки групп. В этом случае нужно изменить значение поля "OU для загрузки пользователей". Ниже пример настройки выгрузки информации о пользователе из вложенной OU:

| О ideco Авторизация Профили Сессии Группы слов selecta | Интеграции ч Отчеты | <i>ڪ</i> بح هر ا                                               |
|--------------------------------------------------------|---------------------|----------------------------------------------------------------|
| Интеграция с Active Directory                          |                     | ? Справка<br>≰ Скачать сертификат                              |
| Список настроенных доменов                             |                     | + Добавить                                                     |
| TEST.COM                                               |                     | ा Скачать агент для Windows<br>∆ Скачать агент для Linux (deb) |
|                                                        |                     |                                                                |

| Инструменты                                                                                    |                           |                                                              |
|------------------------------------------------------------------------------------------------|---------------------------|--------------------------------------------------------------|
| С Обновить профиль авторизованных пользователей<br>Проверить пользователя<br>Johndoe Проверить |                           |                                                              |
| Поле                                                                                           | Значение                  |                                                              |
| userPrincipalName                                                                              | johndoe@test.com          |                                                              |
| sAMAccountName                                                                                 | johndoe                   |                                                              |
| Фильтрация основанная на группах безопасности                                                  |                           |                                                              |
| Вычисленный профиль фильтрации                                                                 | n/a                       |                                                              |
| Группы безопасности                                                                            |                           |                                                              |
| ОU, в которых состоит пользователь                                                             | Network_admins, Employees | Активация Windows<br>Чтобы активировать Windows, перейдите г |

#### Такой пользователь действительно есть в AD:

| 🔜 Active Directory - пользователи и компьютеры   |                 |               |          |  |  |  |  |
|--------------------------------------------------|-----------------|---------------|----------|--|--|--|--|
| Файл Действие Вид Справка                        |                 |               |          |  |  |  |  |
| 🗢 🔿 🖄 📅 📋 🗐 🙆 🛃 📊                                | 🔧 📚 🛅 🍸 🗾 🎘     |               |          |  |  |  |  |
| 📃 Active Directory - пользователи и компьютеры [ | Имя             | Тип           | Описание |  |  |  |  |
| 🕀 🚞 Сохраненные запросы                          | 👗 John Doe      | Пользователь  |          |  |  |  |  |
| 🖃 🙀 test.com                                     | 용 Network_staff | Группа безопа |          |  |  |  |  |
| 🗄 🚞 Builtin                                      |                 |               |          |  |  |  |  |
| Computers                                        |                 |               |          |  |  |  |  |
| Domain Controllers                               |                 |               |          |  |  |  |  |
| E Employees                                      |                 |               |          |  |  |  |  |
|                                                  |                 |               |          |  |  |  |  |
|                                                  |                 |               |          |  |  |  |  |
| Managed Service Accounts                         |                 |               |          |  |  |  |  |
| Program Data                                     |                 |               |          |  |  |  |  |
| E System                                         |                 |               |          |  |  |  |  |
| 🗄 📔 Users                                        |                 |               |          |  |  |  |  |
| 🗉 🧮 NTDS Quotas                                  |                 |               |          |  |  |  |  |
|                                                  |                 |               |          |  |  |  |  |
|                                                  |                 |               |          |  |  |  |  |
|                                                  |                 |               |          |  |  |  |  |
|                                                  |                 |               |          |  |  |  |  |
|                                                  |                 |               |          |  |  |  |  |
|                                                  |                 |               |          |  |  |  |  |
|                                                  |                 |               |          |  |  |  |  |
|                                                  |                 |               |          |  |  |  |  |
|                                                  |                 |               |          |  |  |  |  |
|                                                  |                 |               |          |  |  |  |  |
|                                                  |                 |               |          |  |  |  |  |
|                                                  |                 |               |          |  |  |  |  |
|                                                  |                 |               |          |  |  |  |  |
|                                                  | ·               |               |          |  |  |  |  |
|                                                  |                 |               |          |  |  |  |  |

Настройка отображения групп по шаблону

Можно также выводить группы, содержащие определенные слова в названии. Для этого нужно заполнить поле "Показывать группу по шаблону". Можно выполнить вывод групп по словесной маске, используя символ "\*" до/после слова:

| С С Авторизация Профили Сесии Группы слов Интегра | И Отчеты 🖉 🖋 👗 С                                   |
|---------------------------------------------------|----------------------------------------------------|
| Интеграция с Active Directory                     | ? Справка<br>≰Скачать сертификат                   |
| Список настроенных доменов                        | + Добавить                                         |
| TEST.COM                                          | ария или Windows<br>↑ Скачать агент для Unux (deb) |

Как видим, в вывод попали только группы, соответствующие словесной маске. Убедимся в этом:

| Selecta Авторизация Профили Сессии Группы слов | Интеграции - Отчеты | ى چ 🔒 خ                                                        |
|------------------------------------------------|---------------------|----------------------------------------------------------------|
| Интеграция с Active Directory                  |                     | ? Справка<br>🕹 Скачать сертифика                               |
| Список настроенных доменов                     |                     | + Добавить                                                     |
| TEST.COM                                       |                     | Щ Скачать агент для Windows<br>∆ Скачать агент для Linux (deb) |

Настройка веб-авторизации в Active Directory

1) Настроить интеграцию с Active Directory в соответствующем разделе:

| <b>ideco</b> | Авторизация | Профили   |   | Интеграции ~ |               | -                              | ۶                    | 4                      |                |
|--------------|-------------|-----------|---|--------------|---------------|--------------------------------|----------------------|------------------------|----------------|
| Интеграци    | я с Active  | Directory | / |              |               | 🛓 Ci                           | ачать                | <b>?</b> Спр<br>сертиф | равка<br>рикат |
| Список наст  | роенных дом | енов      |   |              |               |                                | +/                   | Добавит                | ъ              |
| TEST.COM     |             |           |   |              | ат Ск<br>Д Ск | ічать агент д<br>ічать агент д | ប្រទ Wir<br>ព្រទ Lin | ndows<br>ux (deb       | ))             |
|              |             |           |   |              |               |                                |                      |                        |                |

 Создать авторизацию в соответствующем разделе: указать сегмент сети, пользователей из которого требуется авторизовать; указать тип авторизации "Динамическая"; включить веб-авторизацию, указав домен; нажать "Сохранить":

|                           | Авторизация | Профили Сессии Группы спов Интеграции - Отчеты                                    | ن 🛓 🥕 📕     |
|---------------------------|-------------|-----------------------------------------------------------------------------------|-------------|
| Авторизация               | +           | Авторизация для 192.168.0.0/24                                                    |             |
| auth-dc<br>192.168.0.2/32 |             | VIMR<br>client                                                                    |             |
| client<br>192.168.0.0/24  | Ê           | IP-apper/CIDR                                                                     |             |
|                           |             | 192.108.0.0/24                                                                    |             |
|                           |             | Тип авторизации<br>Динамический                                                   | -           |
|                           |             |                                                                                   |             |
|                           |             | SMS авторизация<br>Для авторизации пользователно придет ход в SMS                 |             |
|                           |             | Веб-авторизация в Active Directory<br>Включить веб-авторизацию в Active Directory |             |
|                           |             | × TEST.COM                                                                        | × 🔻         |
|                           |             |                                                                                   |             |
|                           |             |                                                                                   | 🖺 Сохранить |
|                           |             |                                                                                   |             |

3) На стороне клиента пройти авторизацию с указанием логина/пароля от его доменной учетной записи:

| Авторизаці                             | ия        |
|----------------------------------------|-----------|
| Имя пользователя (username@example.ru) | FOOBAR.RU |
| Пароль                                 |           |
| Авторизоваться                         |           |
| Скачать сертифика                      | π         |
|                                        |           |

Веб-авторизация в Active Directory и SMS-авторизация пользователя могут быть настроены параллельно, тогда пользователь выбирает способ авторизации.

При авторизации через AD конкретный профиль фильтрации будет вычислен на основе групп безопасности, в которых состоит пользователь. Интеграция с AD, авторизация на базе логов безопасности

#### Принцип работы

Авторизация пользователей на базе логов возможна при интеграции с Windows Server начиная с версии 2003.

Общий принцип работы: Selecta периодически выкачивает и анализирует логи безопасности Active Directory. На основе полученных из логов данных строит следующие таблицы:

- 1. Имя компьютера → логин пользователя, который последним прошёл вошел в систему на данном компьютере;
- 2. Имя компьютера →IP-адрес.

При входе пользователя в систему, в Selecta создаётся новая сессия в которую заносится:

- 1. ІР-адрес компьютера, с которого осуществлен вход в систему;
- 2. Информация о пользователе (из LDAP);
- 3. Профиль фильтрации, вычисленный на основе групп безопасности, в которых состоит пользователь.

После создания сессии трафик пользователя будет подвержен фильтрации в соответствии с профилем фильтрации.

#### Список обрабатываемых событий

- Логин пользователя на компьютере, на котором никто не зарегистрирован: будет создана новая сессия;
- Логин пользователя на компьютере, на котором уже кто-то зарегистрирован: сессия предыдущего пользователя будет удалена, будет создана сессия для нового пользователя;
- Администратор пытается войти в систему, за которой никто не зарегистрирован: будет создана сессия для администратора.
- Администратор пытается войти в систему, за которой уже кто то зарегистрирован: событие будет расценено, как попытка выполнить действия с правами администратора и сессия предыдущего пользователя изменена не будет.
- Во время работы пользователя были выполнены действия от имени администратора: сессия пользователя не изменится.
- Пользователь был переключен: сессия для компьютера будет замена сессией для нового пользователя.
- ІР-адрес компьютера изменён (по DHCP, или вручную): у текущей сессии пользователя будет изменен ІР-адрес.

#### Настройка

Настройка включает в себя следующие шаги:

- 1. Настройка аудита входов в систему на AD сервере;
- 2. Настройка пользователя WMI;
- 3. Настройка интеграции с Active Directory на Selecta.

#### Настойка аудита входов в систему

1. Открыть редактор групповых политик: Пуск → Администрирование → Локальная политика безопасности (или Выполнить → gpedit.msc в

Windows);

- 2. Перейти в Локальные политики → Политика аудита;
- 3. Для политики Аудит входа в систему включить ведение аудита доступа: Успех.

| Сісста Авторизация Профили Сессии Груплы слов Ин                                    | <b>теграции ч</b> Отчеты                   | ى يە بىر ھ                        |
|-------------------------------------------------------------------------------------|--------------------------------------------|-----------------------------------|
| Интеграция с Active Directory                                                       |                                            | ? Справка<br>🕹 Скачать сертификат |
| <b>1</b> Назад                                                                      |                                            |                                   |
| Параметры интеграции с доменом                                                      |                                            |                                   |
| Домен:<br>FQDN для Ideco Selecta:<br>Порт на прокси сервере для прямых подключений: | TEST.COM<br>ideco-selecta.TEST.COM<br>3249 | 🛍 Удалить                         |
| Включить авторизацию на основе журналов безопасности AD                             |                                            |                                   |
| Имя пользователя WMI<br>selectaWMI                                                  |                                            |                                   |
| Пароль WMI                                                                          |                                            |                                   |
| Частота мониторинга журнала сервера (сек)<br>10                                     |                                            |                                   |
|                                                                                     |                                            | Влочи                             |

Теперь в журналах безопасности Windows будут сохраняться логи аудита пользовательского входа в систему. Для просмотра и настройки необходимо перейти в Просмотр событий → Журналы Windows → Безопасность.

#### Настройка пользователя WMI

Создайте новую учетную запись пользователя в АD. Созданного пользователя нужно добавить в следующие группы безопасности:

- Пользователи DCOM;
- Читатели журнала событий;
- Операторы сервера.

Для правильной работы учетной записи службы идентификатора пользователя не требуются привилегии администратора домена. Исключение составляет Windows 2003, где встроенная группа с именем «Читатели журнала событий» недоступна. Поэтому в данном случае необходимо добавлять пользователя в группу администраторов домена.

| Сіссии Группы слов selecta Авторизация Профили Сессии Группы слов         | Интеграции ~ Отчеты            | e > 4 0                          |
|---------------------------------------------------------------------------|--------------------------------|----------------------------------|
| Интеграция с Active Directory                                             |                                | ? Справк.<br>▲ Скачать сертифика |
| <b>1</b> Назад                                                            |                                |                                  |
| Параметры интеграции с доменом                                            |                                |                                  |
| Домен:                                                                    | TEST.COM                       |                                  |
| FQDN для Ideco Selecta:<br>Порт на прокси сервере для прямых подключений: | ideco-selecta.TEST.COM<br>3249 |                                  |
|                                                                           |                                | 🖄 Удалить-                       |
| Включить авторизацию на основе журналов безопаснос                        | ти AD                          |                                  |
| Имя пользователя WMI<br>selectaWMI                                        |                                |                                  |
| Пароль WMI                                                                |                                |                                  |
| Частота мониторинга журнала сервера (сек)<br>10                           |                                |                                  |
|                                                                           |                                | Влочи                            |

Интеграция использует WMI Authentication, и необходимо изменить свойства безопасности CIMV2 на сервере AD.

Запустите Выполнить -> wmimgmt.msc в Windows, чтобы открыть консоль:

Нажмите Действие → Свойства;

|                                                                | Авторизация                                            | Профили                                    |                                  | Группы слов         | Интеграции ~                    |               | ڻ ک عر ک                          |
|----------------------------------------------------------------|--------------------------------------------------------|--------------------------------------------|----------------------------------|---------------------|---------------------------------|---------------|-----------------------------------|
| Интеграц                                                       | ия с Active                                            | Directory                                  | ,                                |                     |                                 |               | ? Справка<br>≰ Скачать сертификат |
| <b>1</b> Назад                                                 |                                                        |                                            |                                  |                     |                                 |               |                                   |
| Параметры                                                      | ы интеграции с                                         | доменом                                    |                                  |                     |                                 |               |                                   |
| Домен:<br>FQDN для Ideo<br>Порт на проко                       | co Selecta:<br>си сервере для прям                     | иых подключе                               | ний:                             |                     | TEST.COM<br>ideco-selec<br>3249 | a.TEST.COM    | 🛱 Удалить                         |
| Включить                                                       | авторизацию н                                          | а основе ж                                 | урналов                          | безопасност         | иAD                             |               |                                   |
| Имя пользова<br>selectaWMI                                     | теля WMI                                               |                                            |                                  |                     |                                 |               |                                   |
| Пароль WMI                                                     |                                                        |                                            |                                  |                     |                                 |               |                                   |
| Частота мони<br>10                                             | горинга журнала сере                                   | ера (сек)                                  |                                  |                     |                                 |               |                                   |
|                                                                |                                                        |                                            |                                  |                     |                                 |               | Влочи                             |
| <ul> <li>Пе</li> <li>Рас</li> <li>На</li> <li>Массо</li> </ul> | рейдите на<br>скройте дер<br>жмите Безо<br>Авторизация | вкладку<br>ево папо<br>пасности<br>Профили | Безопа<br>ок Root<br>;<br>Сессии | сность;<br>Выберите | е папку СІМ<br>Интеграции у     | V2;<br>Отчеты | ٹ کے بچ                           |
| Selecta                                                        |                                                        |                                            |                                  |                     |                                 |               | ? Справка                         |
| Интеграц<br>1 Назад                                            | ия с Active                                            | Directory                                  |                                  |                     |                                 |               | 🛓 Скачать сертификат              |
| Параметры                                                      | ы интеграции с                                         | доменом                                    |                                  |                     |                                 |               |                                   |
| Домен:<br>FQDN для Ideo<br>Порт на проко                       | co Selecta:<br>си сервере для прям                     | иых подключе                               | ний:                             |                     | TEST.COM<br>ideco-selec<br>3249 | a.TEST.COM    | 🕿 Удалить                         |
|                                                                |                                                        |                                            |                                  |                     |                                 |               |                                   |

Включить авторизацию на основе журналов безопасности AD

| Имя пользователя WMI<br>selectaWMI |  |
|------------------------------------|--|
| Пароль WMI                         |  |

Час 10

Нажмите Добавить, а затем выберите ранее созданную учетную запись;
Для этой учетной записи установите флажки Разрешить для параметров Включить учетную запись и Включить удаленно;

ВЛоп

| C | ideco                                      | Авторизация                | Профили      |          | Группы слов | Интеграции ~                    |            |  |  | 2      | ۶ 4                   | ¢            |
|---|--------------------------------------------|----------------------------|--------------|----------|-------------|---------------------------------|------------|--|--|--------|-----------------------|--------------|
| И | Інтеграци                                  | я с Active                 | Directory    | y        |             |                                 |            |  |  | 🕹 Скач | ? Спра<br>ать сертифи | івка<br>Ікат |
| t | Назад                                      |                            |              |          |             |                                 |            |  |  |        |                       |              |
|   | Параметры                                  | интеграции                 | с доменом    |          |             |                                 |            |  |  |        |                       |              |
|   | Домен:<br>FQDN для Ideco<br>Порт на прокси | Selecta:<br>сервере для пр | ямых подключ | ений:    |             | TEST.COM<br>ideco-selec<br>3249 | a.TEST.COM |  |  |        | 📋 Удалить             |              |
|   | Включить ав                                | вторизацию                 | на основе я  | курналов | безопасност | иAD                             |            |  |  |        |                       |              |
|   | Имя пользовате<br>selectaWMI               | еля WMI                    |              |          |             |                                 |            |  |  |        |                       |              |
|   | Пароль WMI                                 |                            |              |          |             |                                 |            |  |  |        |                       |              |
|   | Частота монито<br>10                       | ринга журнала се           | овера (сек)  |          |             |                                 |            |  |  |        |                       |              |
|   |                                            |                            |              |          |             |                                 |            |  |  |        | 🖹 Логин               | D            |

• Затем нажмите ОК.

Настройка интеграции с Active Directory

В веб-интерфейсе Selecta в меню Интеграции → Active Directory необходимо перейти в уже добавленный домен и ввести данные созданной ранее учетной записи WMI (логин и пароль). Так же стоит указать частоту сбора логов с сервера AD. Используйте большие интервалы в случае редких изменений сетевой конфигурации пользовательских компьютеров. После нажать Логин.

| Сіссии Группы слов ветеста Авторизация Профили Сессии Группы слов                   | Интеграции ч Отчеты                        | ₽ <i>}</i> ▲ (                  |
|-------------------------------------------------------------------------------------|--------------------------------------------|---------------------------------|
| Интеграция с Active Directory                                                       |                                            | ? Справк<br>🛓 Скачать сертифика |
| <b>1</b> Назад                                                                      |                                            |                                 |
| Параметры интеграции с доменом                                                      |                                            |                                 |
| Домен:<br>FQDN для Ideco Selecta:<br>Порт на прокси сервере для прямых подключений: | TEST.COM<br>ideco-selecta.TEST.COM<br>3249 | 🖹 Удалить                       |
| Включить авторизацию на основе журналов безопасност                                 | и AD                                       |                                 |
| Имя пользователя WMI<br>selectaWMI                                                  |                                            |                                 |
| Пароль WMI                                                                          |                                            |                                 |
| Частота мониторинга журнала сервера (сек)<br>10                                     |                                            |                                 |
|                                                                                     |                                            | Влотин                          |

После применения настроек начнется сбор и обработка логов.

## Настройка SMS-авторизации

#### Перед началом настройки

Прежде чем приступить к настройке, вы должны получить аккаунт у поставщика услуг по рассылке СМС.

В Ideco Selecta предустановлены параметры SMPP для "SMS Центр" и "MTC Коммуникатор". Для остальных поставщиков вы должны получить параметры самостоятельно.

Для настройки авторизации пользователей по SMS перейдите в раздел Интеграции > SMPP.

| Параметры СМС-авторизации | <b>?</b> Спра |
|---------------------------|---------------|
| Параметры протокола SMPP  |               |
| Выбрать предустановки     | Ŧ             |
| eystem_id<br>test         |               |
| password                  |               |
| source_addr               |               |
| host<br>smpp.smsc.ru      |               |
| рогт<br>3700              |               |
| source_addr_ton<br>5      |               |
| source_addr_npi<br>1      |               |
| dest_addr_ton<br>1        |               |
| dest_addr_npi<br>1        |               |
|                           | 🖺 Сохранить   |
| Отправить тестовый SMS    |               |
| Телефон                   |               |
| Сообщение                 |               |
|                           |               |

## Параметры протокола SMPP

Отправка СМС-сообщений в Ideco Selecta реализована через протокол SMPP. Доступны предустановки для двух поставщиков услуг – "SMS Центр" и " МТС Коммуникатор", но если вам известны параметры SMPP вашего поставщика услуг, то вы можете использовать их. Проверка настроек

Для проверки правильности настроек можно воспользоваться формой отправки тестовых СМС-сообщений.

## Настройка интеграции с внешними ІСАР-сервисами

Существует возможность отправки HTTP(S)-трафика на анализ сторонним серверам по протоколу ICAP.

При этом трафик этим серверам (в роли которых могут быть DLP-системы, антивирусы, веб-фильтры) передается в расшифрованном виде (в случае настройки HTTPS-фильтрации методом подмены сертификата).

Возможно подключение к нескольким внешним серверам.

Настройки подключения к серверам по ІСАР находятся на вкладке - ICAP.

| Сіссии Группы слов I selecta                                                                                              | <b>Интеграции ч</b> Отчеты                           | 8 × 1          |
|----------------------------------------------------------------------------------------------------|------------------------------------------------------|----------------|
| Интеграция с ICAP-сервисами                                                                                               |                                                      | <b>?</b> Справ |
| <b>1</b> Назад                                                                                                    |                                                      |                |
| Параметры интеграции с ICAP-сервисом                                                                                      |                                                      |                |
| Название                                                                                                    |                                                      |                |
| REQMOD URI                                                                                                    |                                                      |                |
| RESPMOD URI                                                                                                    |                                                      |                |
| Максимальное количество подключений                                                                                       |                                                      |                |
| Действие если сервис перегружен                                                                                           |                                                      | *              |
| Игнорировать ошибки сервиса<br>Есон включена эта опция, то сервис будет считаться необязательным. При недоступности или н | аправильной работе сервиса он не будет задействован. |                |
|                                                                                                    |                                                      | ЕЗ Сохранить   |

## Настройка WCCP

Ideco Selecta поддерживает перенаправление https(s) трафика на себя с устройств Cisco, организованное по протоколу WCCP.

Порядок настройки

#### Схема сети:

- 192.168.100.0/24 Локальная сеть
- 192.168.100.1 IP-адрес Сізсо роутера
- 192.168.100.10 IP-адрес Ideco Selecta
- 10.108.1.1 Loopback адрес на Cisco для GRE туннеля
- fa0/0 интерфейс на роутере, который смотрит в Интернет
- fa0/1 интерфейс на роутере, который смотрит в локальную сеть

Настройка Cisco роутера

- 1. Настроить сеть на роутере: один порт в интернет, другой в локальную сеть. В локальной сети находятся клиенты и Ideco Selecta
- 2. Создать Loopback интерфейс, который будет отвечать за GRE туннель

```
cisco> enable
cisco# configure terminal
cisco(config)# interface loopback 1
cisco(config)# ip address 10.108.1.1 255.255.255.255
```

3. Создать ACL со списком адресов WCCP клиентов

```
cisco(config)# access-list 10 permit 192.168.100.10
cisco(config)# ip wccp web-cache group-list 10
```

4. Создать ACL с правилами, по которым роутер будет маршрутизировать трафик на Ideco Selecta

```
cisco(config)# ip access-list extended WCCP_ACCESS
cisco(config-ext-nacl)# remark ACL for HTTP/HTTPS
cisco(config-ext-nacl)# remark Selecta bypass WCCP
cisco(config-ext-nacl)# deny ip host 192.168.100.10 any
cisco(config-ext-nacl)# remark LAN clients proxy port 80/443
cisco(config-ext-nacl)# permit tcp 192.168.100.0 0.0.0.255 any eq www 443
cisco(config-ext-nacl)# remark all others bypass WCCP
cisco(config-ext-nacl)# deny ip any any
```

Это означает, что трафик от Selecta маршрутизировать в интернет, а tcp трафик с портами 80 и 443 из подсети 192.168.100.0/24 маршрутизировать в Selecta.

5. Установить параметры WCCP: правила редиректа и пароли

```
# HTTP
cisco(config)# ip wccp web-cache redirect-list WCCP_ACCESS password 0 fool23
# HTTPS
cisco(config)# ip wccp 70 redirect-list WCCP_ACCESS password 0 fool23
```

6. Включить редирект на интерфейсе

```
cisco(config)# interface fa0/1
cisco(config-if)# ip wccp web-cache redirect in
cisco(config-if)# ip wccp 70 redirect in
```

7. Завершить конфигурирование роутера и сохранить конфигурацию

```
cisco(config)# end
cisco# copy running-config startup-config
```

Настройка сети на Ideco Selecta

1. Создать Ethernet-соединение. Нужно убедиться, что роутер, с которым производится интеграция, доступен через это соединение

| Общие пара | аметрь |
|------------|--------|
|------------|--------|

Тип Ethernet

## Параметры IPv4

Realtek Semiconductor Co., Ltd., RTL-8100/8101L/8139 PCI Fast Ethernet Adapter, 52:54:00:d9:1c:2f

| Роль<br>Внешний                    |  |
|------------------------------------|--|
| IР-адрес<br>192.168.100.10         |  |
| Маска подсети<br>24                |  |
| Шлюз по-умолчанию<br>192.168.100.1 |  |
|                                    |  |
| DNS 1                              |  |
|                                    |  |

- DNS 2
- 2. Создать соединение типа "IP туннель" на базе созданного Ethernet-соединения. Здесь IP-адрес удалённой точки означает адрес Loopback интерфейса на маршрутизаторе cisco, который будет отвечать за GRE туннель.

| Общие параметры              | <b>ж</b> Маршруты |
|------------------------------|-------------------|
| Название соединения<br>WCCP  |                   |
| Tun                          |                   |
| IP-тунель                    | <b>▼</b>          |
|                              |                   |
|                              |                   |
| Параметры туннеля            |                   |
| Основное подключение<br>Сеть | × Ŧ               |
| Pons                         |                   |
| WCCP                         | <b>*</b>          |
| Tug Tugunga                  |                   |
| GRE                          | <b>~</b>          |
| IP.anner vranöuunü touvu     |                   |
| 10.108.1.1                   |                   |
|                              |                   |

- Перейти в раздел: Интеграции -> WCCP
   Установить флажок "Режим WCCP"
- 5. Указать IP роутера (IP интерфейса роутера, который смотрит в локальную сеть)
- 6. Указать Пароль, который был указан при настройке WCCP на роутере в п. 5
- 7. Нажать сохранить и перезагрузить Selecta для применения новых сетевых настроек.

| V | 1нтеграция по WCCP          | ? Справи  |
|---|-----------------------------|-----------|
|   | Режим WCCP                  |           |
|   | IP poyrepa<br>192.168.100.1 |           |
|   | Пароль                      |           |
|   |                             | Сохранить |

Проверка

1. На роутере выполнить show ip wccp. Вывод должен быть похож на следующий:

| cisco#show ip wccp               |             |
|----------------------------------|-------------|
| Global WCCP information:         |             |
| Router information:              |             |
| Router Identifier:               | 10.108.1.1  |
| Protocol Version:                | 2.0         |
|                                  |             |
| Service Identifier: web-cache    |             |
| Number of Cache Engines:         | 1           |
| Number of routers:               | 1           |
| Total Packets Redirected:        | 535271      |
| Redirect access-list:            | WCCP_ACCESS |
| Total Packets Denied Redirect:   | 0           |
| Total Packets Unassigned:        | 5540        |
| Group access-list:               | -none-      |
| Total Messages Denied to Group:  | 0           |
| Total Authentication failures:   | 7976        |
| Total Bypassed Packets Received: | 0           |
|                                  |             |
| Service Identifier: 70           |             |
| Number of Cache Engines:         | 1           |
| Number of routers:               | 1           |
| Total Packets Redirected:        | 1656910     |
| Redirect access-list:            | WCCP_ACCESS |
| Total Packets Denied Redirect:   | 0           |
| Total Packets Unassigned:        | 11538       |
| Group access-list:               | -none-      |
| Total Messages Denied to Group:  | 0           |
| Total Authentication failures:   | 32          |
| Total Bypassed Packets Received: | 0           |
|                                  |             |

Важно, что бы Number of Cache Engines был не 0

2. Правила фильтрации для клиентов должны применяться.

3. После выключения Ideco Selecta у клиентов должен сохраняться доступ в интернет.

## Интеграция по eBGP

В режиме интеграции в сеть по eBGP Ideco Selecta производит анонсирование себя как gateway (с as\_path, состоящим из автономной системы, в которой работает Ideco Selecta) для сетей:

- 1. 0.0.0.0/0 (в режиме default gateway).
- 2. Для конкретных IP-адресов из списка Роскомнадзора, если режим default gateway отключен.

Схема включения в сеть

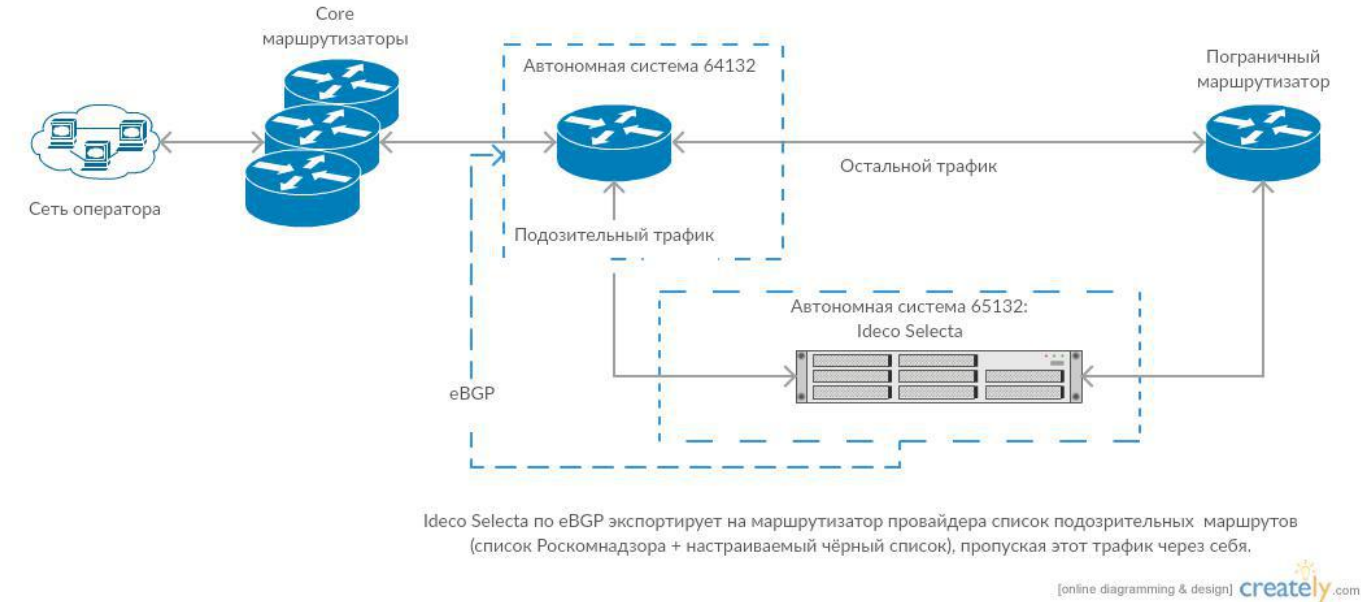

( Charles of Charles of Charles o

Сеть должна быть построена таким образом, чтобы трафик, который проходит через Ideco Selecta, возвращался обратно по тому же маршруту (т.е. через неё же).

## Настройка интеграции

Перейдите в Интеграции - eBGP. Затем нажмите кнопку Редактировать.

| <b>ideco</b>                                                                     | Авторизация                                               | Профили              | Сессии  | Группы слов | Интеграции ~ | Отчеты |      | ۶      | 8      | ወ    |
|----------------------------------------------------------------------------------|-----------------------------------------------------------|----------------------|---------|-------------|--------------|--------|------|--------|--------|------|
| Интеграци                                                                        | ія по eBGP                                                |                      |         |             |              |        |      |        | ? Спра | авка |
| Статус<br>BGP-статус                                                             |                                                           |                      |         |             | off          |        |      |        |        |      |
| Режим BGP                                                                        |                                                           |                      |         |             |              |        |      |        |        |      |
| Параметры<br>ID автономной<br>IP-адрес BGP-сс<br>ID автономной<br>Анонсировать I | системы<br>оседа<br>системы провайд<br>deco Selecta как м | ера<br>иаршрут по ум | юлчанию |             | Да           |        | C2 P | едакти | ровать |      |

| <b>ideco</b>                     | Авторизация                                  | Профили                        | Сессии  | Группы слов | Интеграции ~ | Отчеты |      | ۶     | \$           | ሳ     |
|----------------------------------|----------------------------------------------|--------------------------------|---------|-------------|--------------|--------|------|-------|--------------|-------|
| Интеграци                        | ıя по eBGP                                   |                                |         |             |              |        |      |       | <b>?</b> Спр | равка |
| Параметры                        |                                              |                                |         |             |              |        |      |       |              |       |
| ID автономной                    | системы                                      |                                |         |             |              |        |      |       |              |       |
| IP-aдрес BGP-co                  | оседа                                        |                                |         |             |              |        |      |       |              |       |
| ID автономной                    | системы провайдер                            | a                              |         |             |              |        |      |       |              |       |
| Анонсировать<br>Перенаправлять в | Ideco Selecta как м<br>есь трафик для подроб | иаршрут по ум<br>бного анализа | юлчанию |             |              |        |      |       |              | 2     |
|                                  |                                              |                                |         |             |              | Оп     | лена | 🖹 Cos | фанит        | њ     |

#### Параметры:

I

- ID автономной системы ID автономной системы, в которой работает Ideco Selecta;
- IP-адрес BGP-соседа IP-адрес маршрутизатора провайдера, с которым будет установлена связь по eBGP;
- ID автономной системы провайдера ID автономной системы, в которой работает маршрутизатор, с которым будет установлена связь;
- Анонсировать Ideco Selecta как маршрут по умолчанию в данном режиме Ideco Selecta будет анонсировать себя как маршрут для 0.0.0.0/0. В случае отказа маршрутизатор в состоянии вернуть свой маршрут по умолчанию. Если эта опция не активирована, то Ideco Selecta строит у себя таблицу всех доменов, внесённых в список Роскомнадзора, и 1 раз в 10 секунд получает для них список IP-адресов, после чего анонсирует себя как шлюз для данных IP-адресов.

После настройки нажать Сохранить и на первой странице активировать опцию Режим BGP.

#### Внимание

В случае, если Selecta работает не в режиме анонсирования себя как маршрута по умолчанию, нужно учитывать следующие вещи:

- 1. В сети желателен свой кэширующий DNS-сервер, чтобы Ideco Selecta максимально быстро делала запросы. Это связано с тем, что да нный режим основан на постоянном обновлении IP-адресов из А-записей DNS;
- 2. В данном режиме блокировка таких сайтов как youtube.com, google.com будет работать нестабильно в связи с тем, что у них очень часто обновляются DNS-записи (~ каждые 120 секунд).

## Настройка подключения Selecta к Центральной консоли

Предполагается, что Центральная консоль установлена и настроена.

Ниже описаны настройки, которые необходимо выполнить на серверах Selecta, управление которыми должно осуществляться из Центральной консоли.

Перед настройкой подключения необходимо получить у администратора Центральной консоли реквизиты для подключения:

- IP-адрес Центральной консоли;
- Пароль для подключения.

Настройка подключения к Центральной консоли осуществляется в меню: Настройки - Параметры подключения к Центральной консоли Ideco.

| C | ideco         | Авторизация   | Профили        |             | Группы слов | Интеграции ~ | Отчеты |  |  |  |  |  | 8 | <b>a</b> ( |
|---|---------------|---------------|----------------|-------------|-------------|--------------|--------|--|--|--|--|--|---|------------|
| н | астройки      |               |                |             |             |              |        |  |  |  |  |  |   |            |
|   | 🍽 Язык интерс | фейса         |                |             |             |              |        |  |  |  |  |  |   |            |
|   | • Сетевые на  | стройки       |                |             |             |              |        |  |  |  |  |  |   |            |
|   | Настройка с   | фильтрации по | списку Роскомн | надзор      |             |              |        |  |  |  |  |  |   |            |
|   | • Обновление  | системы       |                |             |             |              |        |  |  |  |  |  |   |            |
| < | 🗯 Параметры   | подключения к | центральной к  | онсоли Idec |             |              |        |  |  |  |  |  |   |            |
|   | 嶜 Учетные заг | иси           |                |             |             |              |        |  |  |  |  |  |   |            |
|   | О продукте    |               |                |             |             |              |        |  |  |  |  |  |   |            |
|   |               |               |                |             |             |              |        |  |  |  |  |  |   |            |

Для подключения необходимо ввести следующие данные:

- Название имя сервера Ideco Selecta для удобства идентификации сервера администратором Центральной консоли;
  Адрес IP-адрес сервера Центральной консоли;
  Пароль пароль для подключения (администратор Центральной консоли может изменить его в веб-интерфейсе Центральной консоли).

| Сівства Авторизация Профили Сессии Группы слов Интеграции - Отчеты | ى 2 ج 🛯              |
|--------------------------------------------------------------------|----------------------|
|                                                                    |                      |
| Информация о сервисе<br>Состояние Не настроино                     |                      |
| Настройки подключения                                              |                      |
| Название                                                           |                      |
| Адрес                                                              |                      |
| Пароль                                                             |                      |
|                                                                    | 🖺 Зарегистрироваться |

После нажать кнопку Зарегистрироваться.

После подключения к Центральной консоли в данном меню будет отображен статус подключения.

| <b>біссо</b> Пользователи Профили                       | Группы слов Интеграции ~  |  | <b>ک</b> کر ا          |
|---------------------------------------------------------|---------------------------|--|------------------------|
| Параметры подключения к ∟<br>⊷ <sub>Назад</sub>         | центральной консоли Ideco |  |                        |
| Информация о сервисе<br>Состояние                       | Настроено                 |  |                        |
| Состояние подключения                                   | Подключено                |  |                        |
| Включено<br>Включить доступ к центральной консоли Ideco |                           |  |                        |
| Настройки подключения                                   |                           |  |                        |
| Selecta-1                                               |                           |  |                        |
| 192.168.10.60                                           |                           |  |                        |
|                                                         |                           |  | 🖺 Отменить регистрацию |

## Отчеты

### Просмотр отчетов

При первой установке Ideco Selecta вам будет доступен базовый набор отчетов. Их можно редактировать и удалять, а так же создавать свои отчеты.

Общая активность - предоставляет общую информацию о распределении запросов по времени, доменам и категориям сайтов.

Заблокированные запросы - предоставляет информацию о количестве заблокированных запросов пользователей.

Отчет безопасности - предоставляет информацию о количестве запросов до небезопасных категорий сайтов:

- Ботнеты web-сайты, на которых запущено программное обеспечение, используемое хакерами для рассылок спама и осуществления различных интернет-атак;
- Взлом web-сайты, содержащие информацию или утилиты, которые могут быть использованы для совершения онлайн-преступлений;
- Скомпрометированные web-сайты, которые были скомпрометированы злоумышленниками, и выглядят как официальные web-сайты, но на самом деле содержат вредоносный код;
- Фишинг/мошенничество web-сайты, используемые для мошенничества. Как правило, представляются официальными web-страницами финансовых или иных учреждений с целью несанкционированного доступа к конфиденциальной информации, например, пин-кодам банковских карт;
- Центры распространения вредоносного ПО web-сайты, на которых размещены вирусы, эксплоиты и другое вредоносное ПО;
- Центры управления и контроля серверы, использующиеся для управления ботнетами;
- Шпионское и сомнительное ПО web-сайты с шпионским ПО (например, key-logger'ы), пересылающим информацию на центральный сервер.

Отчеты также можно экспортировать в .pdf

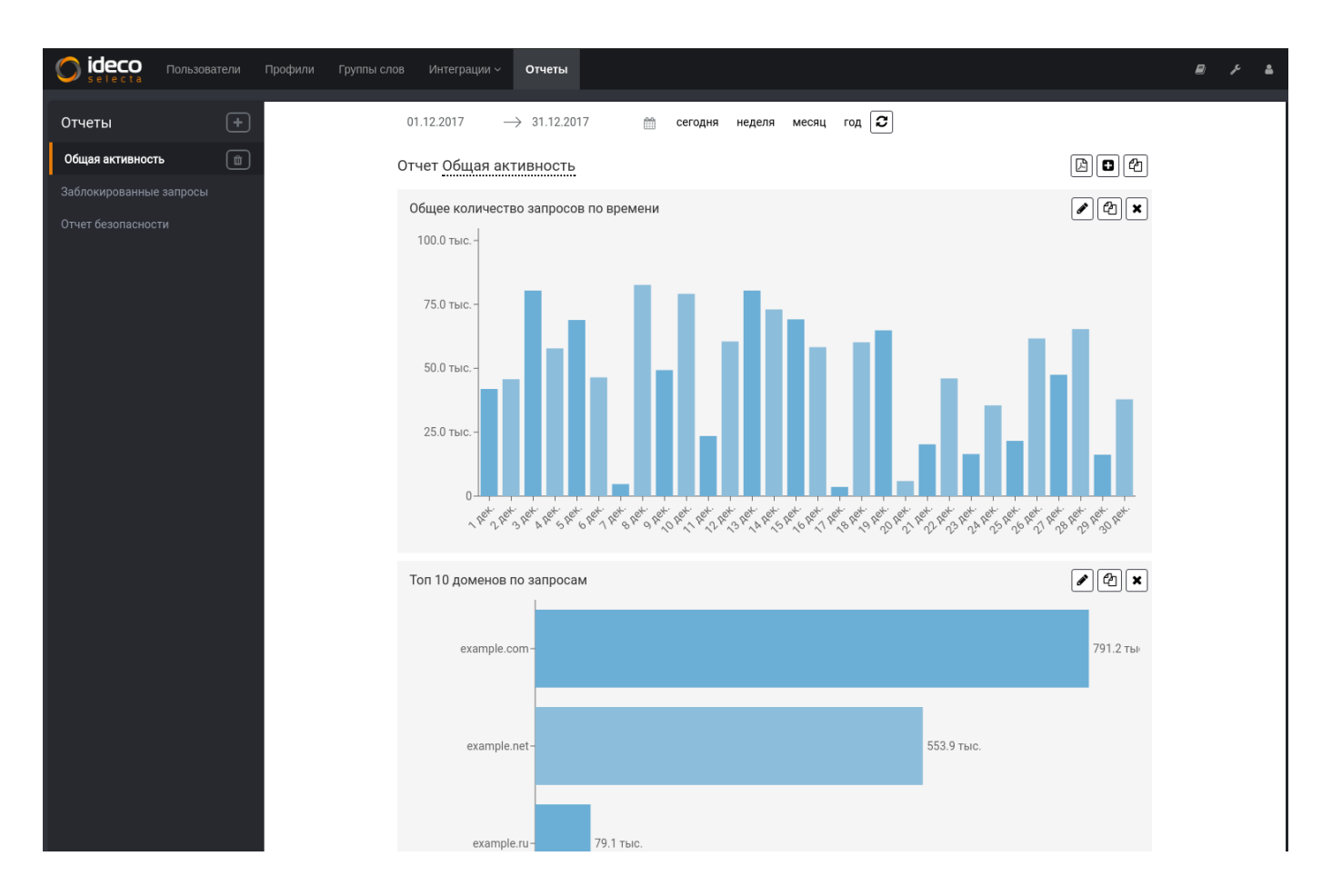

#### Редактирование отчетов

В отчетах можно редактировать и удалять виджеты по нажатию соответствующих кнопок. При добавлении/редактировании виджета используются следующие параметры:

Заголовок виджета - позволяет дать название виджету;

Вид виджета - выбор типа графика (горизонтальная/вертикальная гистограммы, линейный график, круговая диаграмма);

Поле для отображения на графике (ось Х) - выбор поля данных для отображения на оси Х графика (например, IP-адреса);

Агрегация для отображения на графике (ось Y) - выбор поля данных для отображения на оси Y графика (например, количество запросов или объем трафика);

По какому полю сортировать данные - выбор критерия сортировки (по дате или по количеству запросов);

Порядок сортировки данных - по возрастанию/убыванию;

Укажите лимит данных для трафика - ограничение количества записей, которые будут отображены по оси Х;

Фильтрация - позволяет создавать дополнительные фильтры. Выбирается параметр (например, имя пользователя или IP-адрес) и критерий отбора (входит/не входит/конкретное значение параметра). Например, можно настроить вывод отчета по отдельным категориям сайтов:

| О ideco Пользователи Профили Группы слов | Интеграции ч Отчеты                                                                                               | بر 🖻     | 4 |
|------------------------------------------|----------------------------------------------------------------------------------------------------|----------|---|
| Отчеты +                                 | Изменить виджет                                                                                                   |          |   |
| Общая активность                         |                                                                                                    | Назад 🕽  |   |
| Заблокированные запросы                  | Заголовок виджета<br>Общее количество запросов по небезопасным категориям                                         |          |   |
| Отчет безопасности                       | Вид виджета<br>Горизонтальная гистограмма                                                                         | -        |   |
|                                          | Поле для отображения на графике (ось x)<br>Категории сайтов                                                       | *        |   |
|                                          | Агрегация для отображения на графике (ось у)<br>Количество запросов                                               | •        |   |
|                                          | По какому полю сортировать данные Количество запросов                                                             | •        |   |
|                                          | Порядок сортировки даиных<br>По убыванию                                                                          | -        |   |
|                                          | Укажите лимит данных для графика<br>35                                                                            |          |   |
|                                          | Фильтрация 🕇                                                                                                    |          |   |
|                                          | Параметр фильтра Категории сайтов - Входит в                                                                      | - ×      |   |
|                                          | Значение фильтра<br>• Скомпрометированные • Фишинг/мощенничество • Ботнеты • Центры управления и контроля • Взлом |          |   |
|                                          | <ul> <li>Центры распространения вредоносного ПО</li> <li>Шпионское и сомнительное ПО</li> </ul>                   |          |   |
|                                          |                                                                                                    | Обновить |   |

## Обслуживание

Текущий раздел содержит информацию, касающуюся обслуживания сервера Ideco Selecta.

## Обновление системы

В данном разделе представлена информация о новых версиях продукта, а также есть возможности проверить наличие обновлений и включить опцию автоматического обновления. Также по мере обновлений можно удалять более старые версии ОС.

Внимание: для установки обновлений необходимо свободное место на файловой системе не менее 20% от ее общего размера.

#### Внимание!

После обновления следует очищать кэш браузера (CTRL+F5)!

| С ссии Группы слов Авторизация Профили Сессии Группы слов                                                                                                    | з Интеграции ~ Отчеты                                                                                                    | 8 F                                   | <b>2</b> (J                                |
|----------------------------------------------------------------------------------------------------|----------------------------------------------------------------------------------------------------|---------------------------------------|--------------------------------------------|
| Обновление системы<br>← Назад                                                                                                    |                                                                                                    | С Истори                              | я изменений                                |
| Автоматически скачивать и распаковывать обновления при наличии<br>Обновление будет применею только после перезагрузки вручную                                                                                                    |                                                                                                    |                                       |                                            |
| Сведения о системе<br>Номер сборки<br>Размер файловой системы<br>Свободное место на файловой системе<br>Доступное место для обновлений                                                                                                    | 25 июня 2018 г., 11:22 (1806251122)<br>206.3 GIB<br>201.5 GIB<br>180.9 GIB                                                                  |                                       |                                            |
| С Проверить обновления<br>последняя проверка: час назад                                                                                                    |                                                                                                    |                                       |                                            |
| Сведения о доступных обновлениях<br>нет доступных обновлений                                                                                                    |                                                                                                    |                                       |                                            |
| Управление установленными версиями<br>25 июня 2018 г., 11:22 (1806251122) вктивня                                                                                                    |                                                                                                    |                                       |                                            |
| о ideco Авторизация Профили Сессии Группы слог                                                                                                    | з Интеграции ~ Отчеты                                                                                                    | e ,×                                  | <u>د</u> ب                                 |
| С іdeco Авторизация Профили Сессии Группы слоє<br>Обновление системы                                                                                                    | з Интеграции – Отчеты                                                                                                    | ₽ ,4                                  | <b>ه</b> را                                |
| <ul> <li>Обновление системы</li> <li>Назад</li> <li>Авторизация Профили Сессии Группы слов</li> <li>Обновление системы</li> <li>Обновление удет применено только после перезагрузки вручную</li> </ul>                                                                                                    | э Интеграции ~ Отчеты                                                                                                    | ₽ ,                                   | <ul> <li>Ф</li> <li>я изменений</li> </ul> |
| Ородника         Сесси         Группы слоя           Обновление         Системы         Системы         Системы           - Назад         Атоматически скачивать и распаковывать обновления при наличии         Сековление будет применею только после перезагрузки вручную           Сведения о системы         Свобрана         Саборана         Саборана           Вазмер файловой системы         Свобраное место на файловой системе         Соступное место для обновлений           Сроверить обновления         Спорерить обновления         Соборана                                                                                                    | 25 июня 2018 г., 11:22 (1806251122)<br>206.3 GIB<br>201.5 GIB<br>180.9 GIB                                                                  | ₽ , Р<br>С <sup>а</sup> Истори        | а С<br>я изменений<br>С                    |
| Обекса соступных обновления         Профили         Сесси         Группы слоя           Обекса соступных обновления         Профили         Сесси         Группы слоя                                                                                                    | <ul> <li>Интеграции / Отчеты</li> <li>25 июня 2018 г., 11:22 (1806251122)</li> <li>206.3 618</li> <li>201.5 GB</li> <li>180.9 GB</li> </ul> | ₽ , <i>Р</i><br>С <sup>•</sup> Истори | я изменений                                |
| Состанование установание у профили         Сессии         Группы слоя           Обсновление системы         -         -         -         -         -         -         -         -         -         -         -         -         -         -         -         -         -         -         -         -         -         -         -         -         -         -         -         -         -         -         -         -         -         -         -         -         -         -         -         -         -         -         -         -         -         -         -         -         -         -         -         -         -         -         -         -         -         -         -         -         -         -         -         -         -         -         -         -         -         -         -         -         -         -         -         -         -         -         -         -         -         -         -         -         -         -         -         -         -         -         -         -         -         -         -         -         -         - <t< td=""><td>25 мюня 2018 г., 11:22 (1806251122)<br/>206.3 6IB<br/>201.5 GIB<br/>180.9 GIB</td><td>₽ ,</td><td>я изменений</td></t<> | 25 мюня 2018 г., 11:22 (1806251122)<br>206.3 6IB<br>201.5 GIB<br>180.9 GIB                                                                  | ₽ ,                                   | я изменений                                |

## Инструкции по интеграции

Настройка СКФ Ideco Selecta в режиме интеграции с Active Directory и авторизации пользователей на прокси сервере

Принцип работы авторизации на прокси сервере:

Ideco Selecta производит интеграцию с Active Directory.

В браузерах пользователя указывается FQDN адрес Ideco Selecta в качестве прокси сервера. После этого, если компьютер пользователя введен в домен, браузер прозрачно производит negotiate (kerberos) авторизацию на прокси сервере.

Преимущества:

• Простота интеграции в сеть;

- Не требует ручного добавления пользователей в Ideco Selecta;
- Работает в условиях DHCP;
- Прозрачно авторизует трафик пользователей сети.

#### Недостатки:

• Требует изменений параметров прокси сервера браузера и клиентских приложений.

Шаг 1. Установка СКФ Ideco Selecta на сервере либо виртуальной машине.

После завершения установки Ideco Selecta объединяет все доступные её интерфейсы в единый сетевой мост. Для того, чтобы избежать нарушения работы сети, советуется оставить лишь один сетевой интерфейс подключенным к локальной сети. После установки и перезагрузки в консоли Ideco Selecta появится интерфейс для ввода настройки параметром подключения bridge интерфейса. На начальном этапе настройки необходимо указать IP-адрес, который будет использоваться в дальнейшем для настройки Ideco Selecta.

#### Шаг 2. Интеграция в сеть.

Далее используя ранее указанный IP-адрес переходим в web-интерфейс управления Ideco Selecta (он будет доступен по данному IP-адресу). Выполняем вход в интерфейс управления, используя учетную запись (по умолчанию логин: "admin", пароль: "admin", логин и пароль возможно изменить в настройках). Далее в основном меню с помощью значка "настройки", выбрать пункт "Настройки" - "Настройка сетевых подключений". На данной странице представлены настройки подключений с изначальным сетевым мостом (см. Рисунок 1).

#### Рисунок 1. Окно настройки сетевых подключений с изначальным сетевым мостом

На данной вкладке представлен интерфейс по настройке сетевых подключений. Для минимальной работы интеграции Ideco Selecta с Active Directory в режиме авторизации пользователей на прокси сервере будет достаточно настроить один сетевой интерфейс. Удаляем текущие настройки подключения (удаление, изменение, добавление сетевых настроек применяется после перезагрузки Ideco Selecta) и создаем соединение, указываем имя, выбираем тип сетевого подключения - "Ethernet", выбираем подключенное к сети устройство, "роль" - "Административный", указываем основные сетевые настройки. В качестве DNS сервера должен выступать сервер MS Windows, контроллер домена Active Directory (см. Рисунок 2). После этого необходимо произвести перезагрузку сервера Ideco Selecta.

#### Рисунок 2. Окно настройки нового сетевого соединения

В случае, если были указаны неверные сетевые настройки или произошли иные ошибки, имеется возможность переустановить сетевые настройки Ideco Selecta. Для этого необходимо войти в терминал Ideco Selecta и выполнить команду network-reset. Далее, следуя инструкциям, сбросить сетевые настройки. Для их применения необходимо перезагрузить Ideco Selecta.

#### Шаг 3. Создание профиля фильтрации для пользователей.

Перейти в меню «Профили». Создаем новый профиль фильтрации. Указываем имя профиля фильтрации. Далее включаются или отключаются параметры профиля фильтрации такие как (см. Рисунок 3):

- Группы слов;
- Расширение файлов;
- Категории сайтов;
- Черные списки;
- Белые списки;
- НТТРЅ фильтрация.

После указания необходимых параметров фильтрации необходимо нажать кнопку "Сохранить". Появится уведомление, что профиль сохранен.

#### Рисунок 3. Окно настройки профиля фильтрации

Шаг 4. Настройка интеграции с Active Directory в СКФ Ideco Selecta.

Для корректной работы интеграции нужно обеспечить следующие условия:

- Время на всех машинах, которые участвуют в интеграции (в т.ч. и клиентские машины), должно быть синхронизировано. Разница не превышает 5 минут (требование для работы kerberos);
- В сети работает один или несколько DNS-серверов, которые доступны всем участникам интеграции (требование для работы kerberos).

Для выполнения интеграции необходимо перейти в пункте основного меню «Интеграция» - «Active Directory». В веб-интерфейсе при добавлении домена указать (см. Рисунок 4):

- Домен, с которым происходит интеграция (например TEST.COM);
- Имя компьютера для Ideco Selecta в домене (например ideco-selecta);

Логин и пароль пользователя AD с правами ввода в домен (они будут использованы только один раз и нигде не сохраняются).

#### Рисунок 4. Окно ввода параметров интеграции с Active Directory

Нажать "Ввести в домен". После интерфейс в случае успеха изменит свое состояние и отобразит "Параметры интеграции с доменом" (см. Рисунок 5).

#### Рисунок 5. Параметры итеграции с Active Directory

В случае возникновения ошибок необходимо убедиться что:

- Настройки времени синхронизированы;
- Введен верный логин и пароль учетной записи Active Directory;
- У используемой учетной записи имеются права на ввод компьютера в домен;
- Сетевая доступность контроллера Active Directory. Убедиться можно, используя терминал и команду nslookup (например nslookup test.com).
- На контроллере домена создать DNS запись вида "[Имя компьютера для Ideco Selecta].[Домен]" (например ideco-selecta.test.com), А-запись которой должна содержать IP-адрес Ideco Selecta, до которого имеют доступ все клиенты сети.
- На странице интеграции появится раздел "Импорт групп безопасности", где нужно нажать кнопку "Обновить" для импорта групп безопасности из Active Directory (выгружаются глобальные группы безопасности).

Шаг 5. Указание профиля фильтрации для групп безопасности Active Directory.

Получив список групп, здесь же нужно назначить профиль фильтрации на группы безопасности, в которых состоят пользователи (см. Рисунок 6). После нажать кнопку "Сохранить". Появится уведомление, что настройки сохранены.

Если пользователь состоит в группе безопасности, то для него будет применен соответствующий профиль фильтрации. Если пользователь состоит в нескольких группах безопасности, для которых выбран профиль фильтрации, фильтрация будет осуществляться по одному из них. Для того, чтобы принудительно обновить профиль фильтрации активных сессий пользователей Active Directory, можно воспользоваться кнопкой "Обновить профиль авторизованных пользователей".

Рисунок 6. Импорт групп безопасности и примение профиля фильтрации для группы безопасности

#### Шаг 6. Настройка браузера пользователей.

Для того, чтобы трафик клиентов проходил обработку СКФ Ideco Selecta, необходимо в настройках используемого клиентом браузера указать использование прокси сервера. Настройками будет являться FQDN адрес Ideco Selecta в качестве прокси сервера и порт, указанный на странице «Интеграция» - «Active Directory». Пример настроек для Firefox (см. Рисунок 7).

Рисунок 7. Параметры прокси сервера для браузера Firefox

Шаг 7. Настройка фильтрации HTTPS.

Фильтрация HTTPS-трафика обеспечивает возможность обработки сервером сайтов, доступных по HTTPS. Более подробное описание принципа работы и настройки пользователей: https://doc.ideco.ru/pages/viewpage.action?pageId=4325444

Шаг 8. Проверка работы интеграции.

Чтобы проверить работу фильтрации и то, что интеграция прошла успешно, можно провести тестирование блокировки сайта. Для примера, в профиле фильтрации, применяемому для пользователей в данной интеграции, можем добавить сайт www.yandex.ru в черный список. Для этого перейдем в меню "Профиль" - "Выбираем ранее созданный профиль фильтрации" - "Черный список". В данной форме ввода добавляем сайт в черный список. После можно убедиться, что у пользователей выбранный сайт блокируется. Если сайт блокируется, то интеграция прошла успешно.